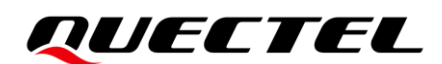

## FCS866R&FCS94xR&FCSx50R&FCU741R Series Linux&Android Wi-Fi User guide

**Short-Range Module Series** 

Version: 1.0.0

Date: 2024-03-12

Status: Preliminary

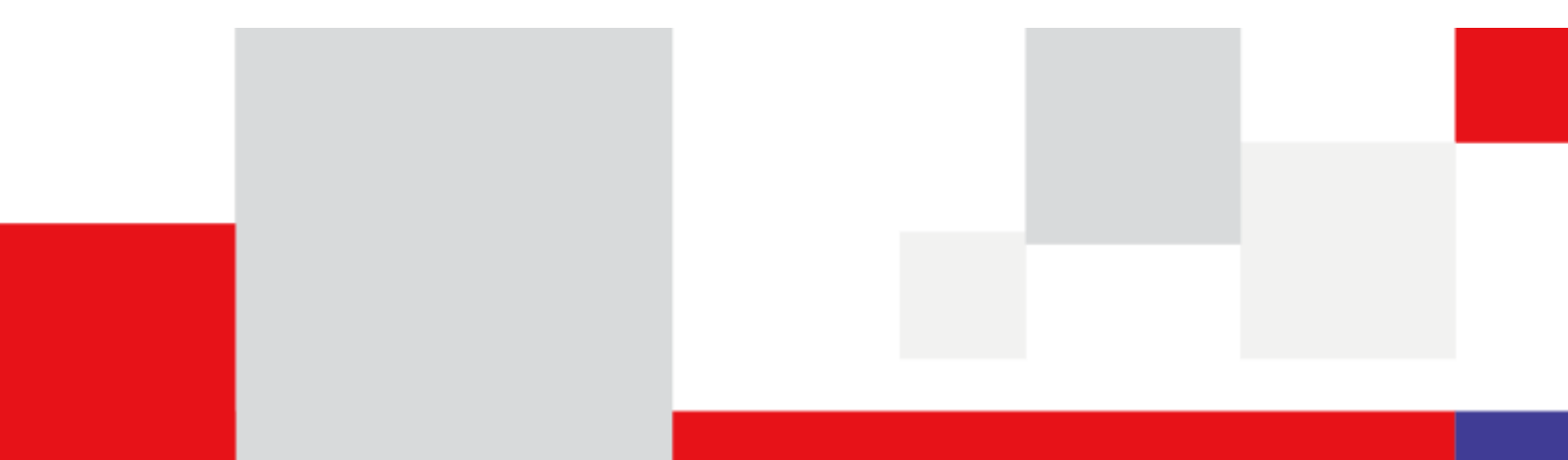

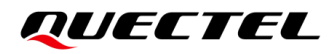

At Quectel, our aim is to provide timely and comprehensive services to our customers. If you require any assistance, please contact our headquarters:

#### **Quectel Wireless Solutions Co., Ltd.**

Building 5, Shanghai Business Park Phase III (Area B), No.1016 Tianlin Road, Minhang District, Shanghai 200233, China Tel: +86 21 5108 6236 Email: <u>info@quectel.com</u>

#### Or our local offices. For more information, please visit:

http://www.quectel.com/support/sales.htm.

For technical support, or to report documentation errors, please visit:

http://www.quectel.com/support/technical.htm.

Or email us at: <a href="mailto:support@quectel.com">support@quectel.com</a>.

## **Legal Notices**

We offer information as a service to you. The provided information is based on your requirements and we make every effort to ensure its quality. You agree that you are responsible for using independent analysis and evaluation in designing intended products, and we provide reference designs for illustrative purposes only. Before using any hardware, software or service guided by this document, please read this notice carefully. Even though we employ commercially reasonable efforts to provide the best possible experience, you hereby acknowledge and agree that this document and related services hereunder are provided to you on an "as available" basis. We may revise or restate this document from time to time at our sole discretion without any prior notice to you.

## **Use and Disclosure Restrictions**

#### **License Agreements**

Documents and information provided by us shall be kept confidential, unless specific permission is granted. They shall not be accessed or used for any purpose except as expressly provided herein.

## Copyright

Our and third-party products hereunder may contain copyrighted material. Such copyrighted material shall not be copied, reproduced, distributed, merged, published, translated, or modified without prior written consent. We and the third party have exclusive rights over copyrighted material. No license shall be granted or conveyed under any patents, copyrights, trademarks, or service mark rights. To avoid ambiguities, purchasing in any form cannot be deemed as granting a license other than the normal non-exclusive, royalty-free license to use the material. We reserve the right to take legal action for noncompliance with abovementioned requirements, unauthorized use, or other illegal or malicious use of the material.

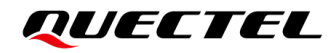

### Trademarks

Except as otherwise set forth herein, nothing in this document shall be construed as conferring any rights to use any trademark, trade name or name, abbreviation, or counterfeit product thereof owned by Quectel or any third party in advertising, publicity, or other aspects.

## **Third-Party Rights**

This document may refer to hardware, software and/or documentation owned by one or more third parties ("third-party materials"). Use of such third-party materials shall be governed by all restrictions and obligations applicable thereto.

We make no warranty or representation, either express or implied, regarding the third-party materials, including but not limited to any implied or statutory, warranties of merchantability or fitness for a particular purpose, quiet enjoyment, system integration, information accuracy, and non-infringement of any third-party intellectual property rights with regard to the licensed technology or use thereof. Nothing herein constitutes a representation or warranty by us to either develop, enhance, modify, distribute, market, sell, offer for sale, or otherwise maintain production of any our products or any other hardware, software, device, tool, information, or product. We moreover disclaim any and all warranties arising from the course of dealing or usage of trade.

## **Privacy Policy**

To implement module functionality, certain device data are uploaded to Quectel's or third-party's servers, including carriers, chipset suppliers or customer-designated servers. Quectel, strictly abiding by the relevant laws and regulations, shall retain, use, disclose or otherwise process relevant data for the purpose of performing the service only or as permitted by applicable laws. Before data interaction with third parties, please be informed of their privacy and data security policy.

## Disclaimer

- a) We acknowledge no liability for any injury or damage arising from the reliance upon the information.
- b) We shall bear no liability resulting from any inaccuracies or omissions, or from the use of the information contained herein.
- c) While we have made every effort to ensure that the functions and features under development are free from errors, it is possible that they could contain errors, inaccuracies, and omissions. Unless otherwise provided by valid agreement, we make no warranties of any kind, either implied or express, and exclude all liability for any loss or damage suffered in connection with the use of features and functions under development, to the maximum extent permitted by law, regardless of whether such loss or damage may have been foreseeable.
- d) We are not responsible for the accessibility, safety, accuracy, availability, legality, or completeness of information, advertising, commercial offers, products, services, and materials on third-party websites and third-party resources.

#### Copyright © Quectel Wireless Solutions Co., Ltd. 2024. All rights reserved.

## **About the Document**

## **Revision History**

| Version | Date       | Author                      | Description              |
|---------|------------|-----------------------------|--------------------------|
| -       | 2023-08-04 | Fengy FENG                  | Creation of the document |
| 1.0.0   | 2024-03-12 | Elijah ZHOU/<br>Sherk ZHANG | Preliminary              |

## Contents

| Abo | out the Document                            | 3    |
|-----|---------------------------------------------|------|
| Cor | ntents                                      | 4    |
| Tab | le Index                                    | 6    |
| Fig | ure Index                                   | 7    |
| 1   | Introduction                                | 8    |
|     | 1.1. Applicable Modules                     | 8    |
|     | 1.2. Differences Among Wi-Fi Modules        | 9    |
| 2   | Linux Platform                              | .10  |
|     | 2.1. Environment Preparations               | .10  |
|     | 2.1.1. Hardware Environment                 | .10  |
|     | 2.1.2. Software Environment                 | .13  |
|     | 2.1.3. Obtaining Wi-Fi Driver Package       | .14  |
|     | 2.2. Integration and Compilation            | .16  |
|     | 2.2.1. Code Integration                     | .16  |
|     | 2.2.1.1. Integrating Driver Code            | .16  |
|     | 2.2.1.2. Modifying Kernel Code              | .19  |
|     | 2.2.2. Compilation and Flashing             | .24  |
|     | 2.2.2.1. Compiling Code                     | .24  |
|     | 2.2.2.2. Flashing Image                     | .25  |
|     | 2.3. Driver Loading                         | .27  |
|     | 2.4. Non-signaling Test                     | . 30 |
|     | 2.5. Function Verification                  | . 30 |
|     | 2.5.1. Soft AP Mode                         | .30  |
|     | 2.5.1.1. Open Mode                          | . 30 |
|     | 2.5.1.2. Encryption Mode                    | . 32 |
|     | 2.5.1.2.1. WPA2 Encryption Mode             | 32   |
|     | 2.5.1.2.2. WPA2/WPA3 Transition Mode        | 33   |
|     | 2.5.1.3. Wireless Mode with Open Mode       | .34  |
|     | 2.5.1.3.1. IEEE 802.11n Wireless Mode       | 34   |
|     | 2.5.1.3.2. IEEE 802.11ac Wireless Mode      | 35   |
|     | 2.5.1.3.3. IEEE 802.11ax Wireless Mode      | 36   |
|     | 2.5.1.4. Wireless Mode with Encryption Mode | . 38 |
|     | 2.5.2. STA Mode                             | . 39 |
|     | 2.5.2.1. Connecting AP in Open Mode         | . 39 |
|     | 2.5.2.2. Connecting AP in Encryption Mode   | .40  |
| 3   | Android Platfotm                            | .42  |
|     | 3.1. Environment Preparations               | .42  |
|     | 3.1.1. Hardware Environment                 | .42  |
|     | 3.1.2. Software Environment                 | .42  |
|     | 3.2. Integration and Compilation            | .43  |

|   | 3.2.1.     | Code     | e Integration            |    |
|---|------------|----------|--------------------------|----|
|   | 3.2        | 2.1.1.   | Porting Wi-Fi Driver     |    |
|   | 3.2        | 2.1.2.   | Modifying Framework Code | 45 |
|   | 3.2.2.     | Com      | pilation and Flashing    |    |
|   | 3.2        | 2.2.1.   | Compiling Code           |    |
|   | 3.2        | 2.2.2.   | Flashing Image           |    |
|   | 3.3. Drive | er Load  | ling                     |    |
|   | 3.4. Fund  | ction Ve | erification              |    |
|   | 3.4.1.     | AP N     | Node                     |    |
|   | 3.4.2.     | STA      | Mode                     | 50 |
| 4 | Log Captu  | re and   | Analysis                 | 51 |
|   | 4.1. Log   | Capture  | e on Android Platform    | 51 |
|   | 4.1.1.     | Logo     | at Log                   | 51 |
|   | 4.1.2.     | Dme      | sg Log                   | 54 |
|   | 4.2. Log   | Capture  | e on Linux Platform      | 55 |
|   | 4.3. Keyv  | words ir | n Driver Log             | 56 |
| 5 | Appendix   | Refere   | nces                     |    |

## **Table Index**

| Table 1: Applicable Modules                                |    |
|------------------------------------------------------------|----|
| Table 2: Differences Among Wi-Fi Module                    | 9  |
| Table 3: Hardware Environment                              | 10 |
| Table 4: Linux Software Environment                        | 13 |
| Table 5: Commands for Obtaining Module Source Code Package | 14 |
| Table 6: Wi-Fi Files                                       | 15 |
| Table 7: Android Software Environment                      | 42 |
| Table 8: Terms and Abbreviations                           | 58 |

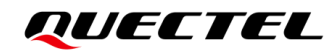

## **Figure Index**

| Figure 1: Top View of RK3568-WF EVB                                 | 11   |
|---------------------------------------------------------------------|------|
| Figure 2: Bottom View of RK3568-WF EVB                              | 11   |
| Figure 3: RK3568-WF EVB + FCU741R Module                            | . 12 |
| Figure 4: Modification of Module IO Voltage                         | . 13 |
| Figure 5: Flash Image                                               | . 26 |
| Figure 6: Flashing Image is Completed                               | . 26 |
| Figure 7: TEST_WIFI Mobile Phone Connects to TEST_WIFI Successfully | . 32 |
| Figure 8: Enable AP Mode                                            | . 49 |
| Figure 9: Enable STA Mode                                           | . 50 |
| Figure 10: Enable Developer Mode                                    | . 52 |
| Figure 11: Enable Wi-Fi Verbose Logging                             | 53   |
| Figure 12: Select Logger Sizes Per Log Buffer                       | . 55 |

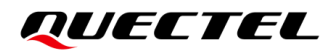

## **1** Introduction

FCS866R, FCS94xR, FCSx50R and FCU741R series modules are highly integrated Wi-Fi modules provided by Quectel. The modules support the implementation of Wi-Fi functionality on Linux and Android platforms. This document takes the RK3568-WF EVB with Quectel Wi-Fi module installed as an example to outline the process for porting Wi-Fi driver, methods for verifying Wi-Fi functionality and procedures for capturing logs.

#### NOTE

Unless otherwise stated, the blue font in this document indicates differences or modifications.

### 1.1. Applicable Modules

#### **Table 1: Applicable Modules**

| Module Family | Module         |
|---------------|----------------|
| -             | FCS866R        |
| ECSO4vD       | FCS940R        |
| FC394XK       | FCS945R        |
| ECSOEVD       | FCS850R Series |
| FUSODXR       | FCS950R        |
| -             | FCU741R        |

## 1.2. Differences Among Wi-Fi Modules

The differences among the Wi-Fi modules are as shown in the following table:

|  | Table 2 | : Differences | Among | Wi-Fi | Module |
|--|---------|---------------|-------|-------|--------|
|--|---------|---------------|-------|-------|--------|

| Module<br>Model | Interface<br>Type | Supported<br>Band | Wi-Fi<br>Standard | Number<br>of<br>Antennas               | Supported<br>Bandwidth<br>(Unit:<br>MHz) | Maximum<br>Theoretical<br>Rate (Unit:<br>Mbps) | Encryption Mode |
|-----------------|-------------------|-------------------|-------------------|----------------------------------------|------------------------------------------|------------------------------------------------|-----------------|
| FCS850R         | SDIO              | 2.4 GHz/<br>5 GHz | Wi-Fi 5           | Dual<br>antennas                       | 20/40/80                                 | 867                                            | WPA/WPA2/WPA3   |
| FCS850R-<br>B   | SDIO              | 2.4 GHz/<br>5 GHz | Wi-Fi 5           | Three<br>antennas                      | 20/40/80                                 | 867                                            | WPA/WPA2/WPA3   |
| FCS866R         | SDIO              | 2.4 GHz/<br>5 GHz | Wi-Fi 6           | Dual<br>antennas/<br>Three<br>antennas | 20/40/80                                 | 1201                                           | WPA/WPA2/WPA3   |
| FCS940R         | SDIO              | 2.4 GHz           | Wi-Fi 4           | Single<br>antenna                      | 20/40                                    | 150                                            | WPA/WPA2/WPA3   |
| FCS945R         | SDIO              | 2.4 GHz/<br>5 GHz | Wi-Fi 4           | Single<br>antenna                      | 20/40                                    | 150                                            | WPA/WPA2/WPA3   |
| FCS950R         | SDIO              | 2.4 GHz/<br>5 GHz | Wi-Fi 5           | Single<br>antenna                      | 20/40/80                                 | 433                                            | WPA/WPA2/WPA3   |
| FCU741R         | USB               | 2.4 GHz/<br>5 GHz | Wi-Fi 4           | Single<br>antenna                      | 20/40                                    | 150                                            | WPA/WPA2/WPA3   |

# **2** Linux Platform

## 2.1. Environment Preparations

### 2.1.1. Hardware Environment

#### Table 3: Hardware Environment

| Name                  | Quantity |
|-----------------------|----------|
| Quectel RK3568-WF EVB | 1        |
| Quectel Wi-Fi module  | 1        |
| Antenna               | 1        |
| USB Type C cable      | 1        |
| Micro USB cable       | 1        |
| Power cable           | 1        |

The hardware connection diagram is as follows. Please install the corresponding module on the M.2 port of the EVB board as required.

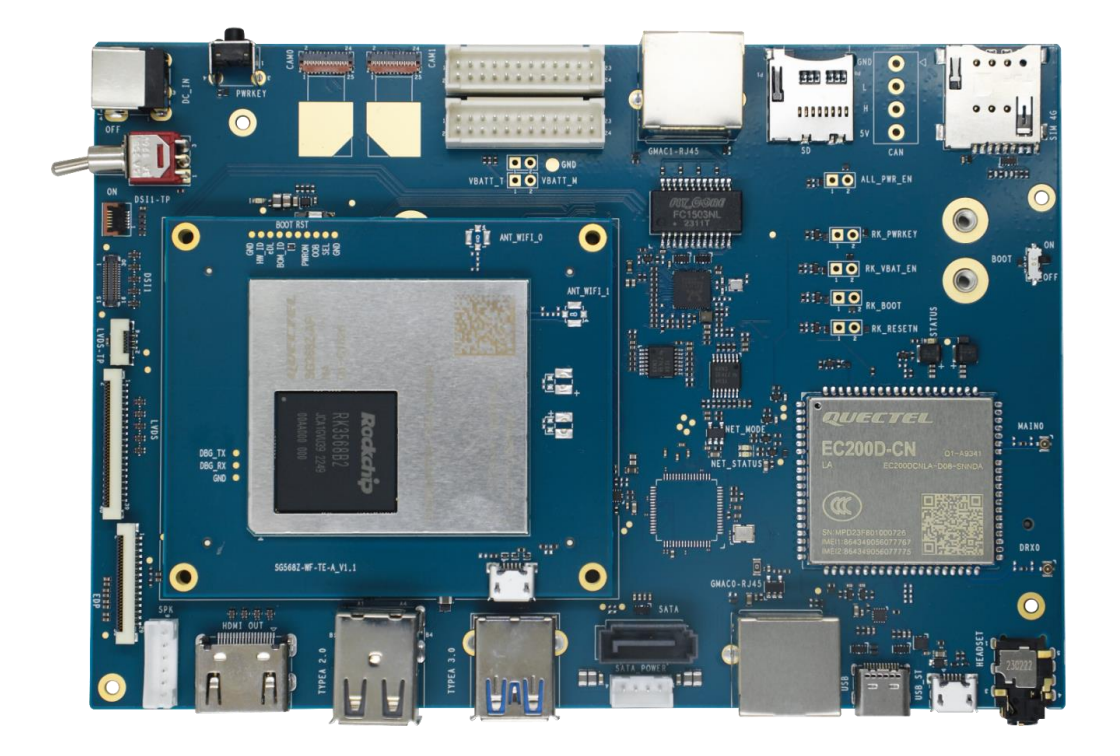

Figure 1: Top View of RK3568-WF EVB

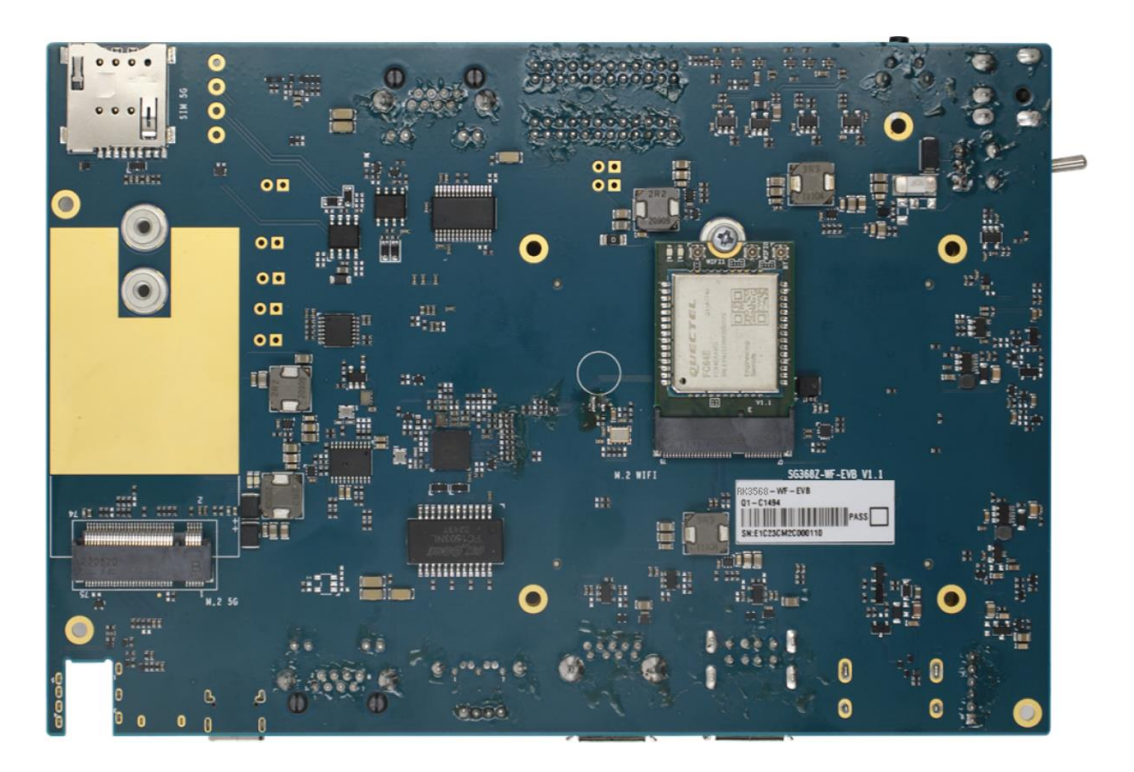

Figure 2: Bottom View of RK3568-WF EVB

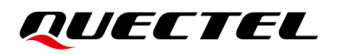

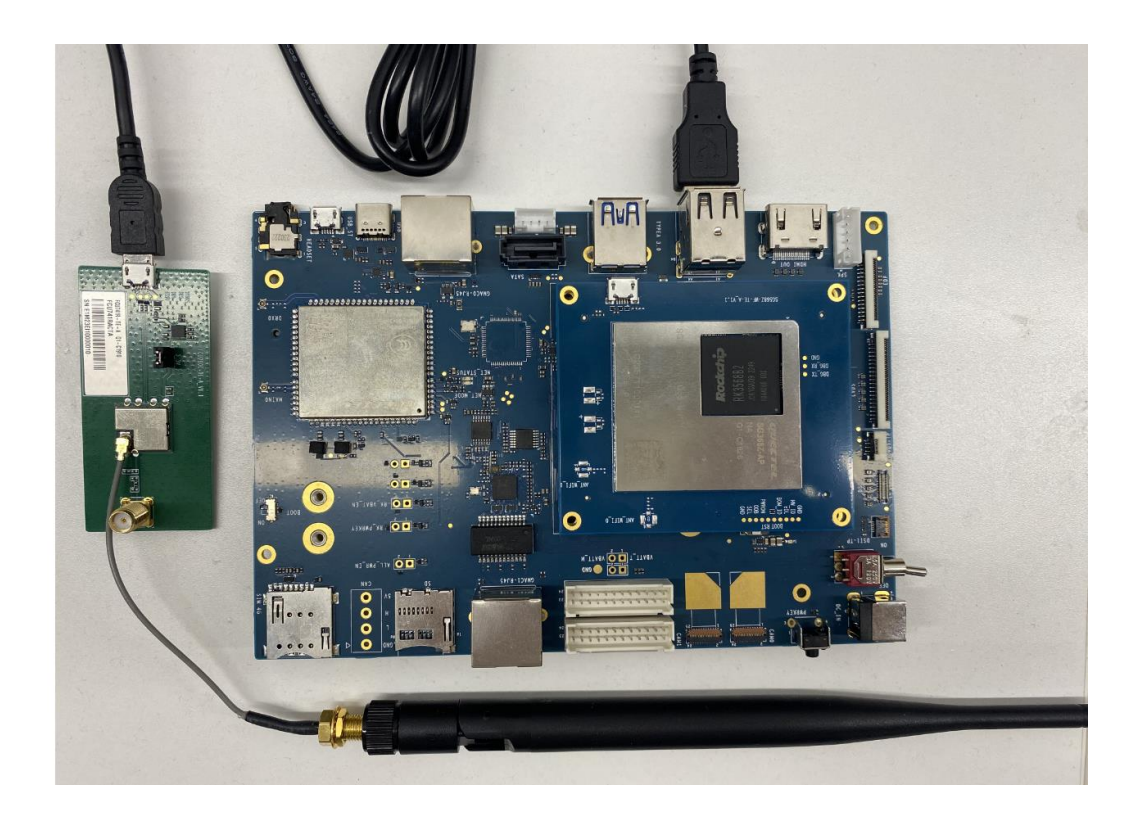

FCU741R is a module with USB interface, and it is connected to the EVB as follows:

Figure 3: RK3568-WF EVB + FCU741R Module

For M.2 EVB installed with a SDIO interface module such as FCS850R series, FCS866R, FCS940R, FCS945R and FCS950R modules, the VDD\_IO uses 1.8 V power supply by default. The VDD\_IO power supply of the module must match that of the host controller. If the host controller uses 3.3 V power supply, the module must also use 3.3 V power supply. This can be achieved by soldering the 0-ohm resistors on the M.2 EVB to select either 1.8 V or 3.3 V. For the RK3568-WF EVB, the default VDD\_IO is set to 1.8 V, so there is no need to modify the VDD\_IO power supply on the M.2 EVB.

Taking installing the FCS945R module on the M.2 EVB as an example, you can solder the resistor to location 1 to select 1.8 V power supply, while solder the resistor to location 2 to select 3.3 V power supply.

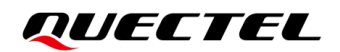

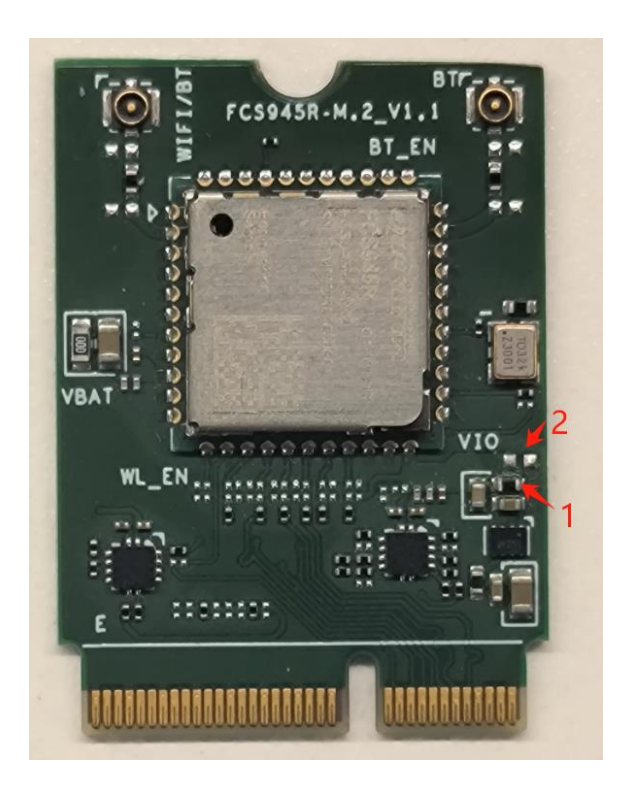

Figure 4: Modification of Module IO Voltage

If you need to change the VDD\_IO power supply of the M.2 EVB, please contact Quectel Technical Support for confirmation before proceeding.

#### 2.1.2. Software Environment

| Table 4: Linux | Software | Environment |
|----------------|----------|-------------|
|----------------|----------|-------------|

| Туре                    | Description                     |
|-------------------------|---------------------------------|
| Code environment        | Linux 4.19.232                  |
| Driver package          | Quectel Wi-Fi driver package    |
| Compilation environment | Ubuntu 18.04                    |
| Tool                    | Install RKDevTool on Windows PC |

#### NOTE

- 1. If you are developing and debugging the module based on Quectel RK3568-WF EVB, please contact Quectel Technical Support to obtain the corresponding Linux source code package.
- 2. For the downloading and use of RKDevTool, please visit official website: https://www.t-

firefly.com/doc/download/136.html.

#### 2.1.3. Obtaining Wi-Fi Driver Package

- **Step 1:** Contact Quectel Technical Support to obtain the GitLab account.
- Step 2: Execute ssh-keygen on Ubuntu PC to generate SSH public key.
- Step 3: Log in to GitLab (<u>https://git-master.quectel.com/</u>) and add the SSH public key generated in Step 2.
- Step 4: Execute the following command on Ubuntu PC to obtain the module source code package.

#### Table 5: Commands for Obtaining Module Source Code Package

| Module         | Command                                                             |
|----------------|---------------------------------------------------------------------|
| FCS850R series | git clone ssh://git@git-master.quectel.com:8407/wifi.bt/fcs850r.git |
| FCS866R        | git clone ssh://git@git-master.quectel.com:8407/wifi.bt/fcs866r.git |
| FCS940R        | git clone ssh://git@git-master.quectel.com:8407/wifi.bt/fcs940r.git |
| FCS945R        | git clone ssh://git@git-master.quectel.com:8407/wifi.bt/fcs945r.git |
| FCS950R        | git clone ssh://git@git-master.quectel.com:8407/wifi.bt/fcs950r.git |
| FCU741R        | git clone ssh://git@git-master.quectel.com:8407/wifi.bt/fcu741r.git |

Taking FCS945R module as an example, the directory of the obtained package is as follows:

~/fcs945r\$ tree -L 2 . ----- Code | ----- BT | ----- Tools | ----- WIFI ----- Doc ----- CN ----- EN

The *Doc* directory stores the Bluetooth and Wi-Fi driver user guide of the module. The Wi-Fi driver package contains the *WIFI* and *Tools* directories under the *Code* directory, which including the following files:

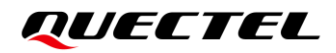

#### Table 6: Wi-Fi Files

| File          | Description             |
|---------------|-------------------------|
| WIFI/wlan_src | Wi-Fi driver code       |
| WIFI/txpower  | RF power parameter file |
| Tools         | Non-signaling Test Tool |

Taking FCS945R module as an example, the directory of the Wi-Fi driver package is as follows:

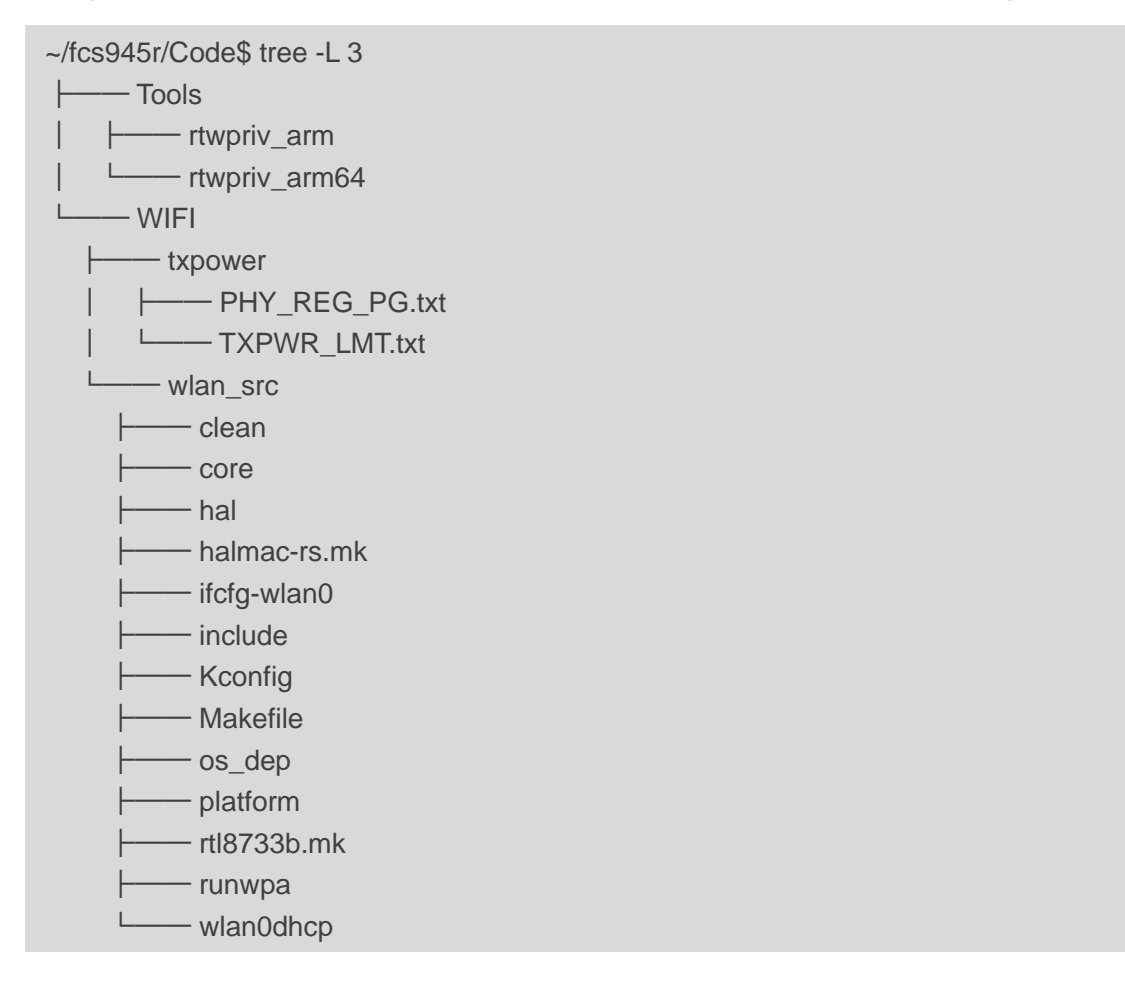

The *Tools* directory contains the non-signaling test tools. *rtwpriv\_arm* in *Tools directory* is the tool used on 32-bit system, while *rtwpriv\_arm64* in *Tools* directory is the tool used on 64-bit system.

The *WIFI/txpower* directory stores RF power parameter files. For FCU741R, FCS850R series, FCS940R, FCS945R and FCS950R modules, the RF power parameter files are *PHY\_REG\_PG.txt* and *TXPWR\_LMT.txt*. For FCS866R module, the RF power parameter files are *TXPWR\_ByRate.txt* and *TXPWR\_LMT.txt*. Please refer to the files in the Wi-Fi driver package for each module. Different modules require different drivers and RF power parameter files; please do not mix them.

The *wlan\_src* directory contains the driver source code.

## 2.2. Integration and Compilation

This chapter introduces how to port Wi-Fi driver on Linux platform.

#### NOTE

Unless otherwise stated, *rk3568\_linux* mentioned below represents the Linux SDK source code directory.

#### 2.2.1. Code Integration

#### 2.2.1.1. Integrating Driver Code

**Step 1:** Copy *wlan\_src* from the Wi-Fi driver package to the *kernel/drivers/net/wireless/rockchip\_wlan/* directory in the Linux code project. The directory structure appear as follows.

rk3568\_linux/kernel/drivers/net/wireless/rockchip\_wlan\$ tree -L 1

| <br>cywdhd  |
|-------------|
| <br>Kconfig |

- └── Makefile
- modules.order
- . I ------ rkwifi
- └── rtl8188eu
- └── rtl8188fu
- . ----- rtl8189es
- \_\_\_\_ rtl8189fs

- \_\_\_\_ rtl8723cs
- rtl8723ds
- └── rtl8733bs
- rtl8821cs
- rtl8822be
- ssv6xxx
- uwe5621ds
- wlan\_src

Step 2: Modify Makefile in the kernel/drivers/net/wireless/rockchip\_wlan/ directory of Linux code.

Taking FCS945R module as an example, add compilation rule as shown in the following blue font to the *Makefile* :

```
---- a/Makefile 2023-09-06 15:25:58.453858546 +0800
+++ b/Makefile 2023-09-06 15:25:33.818325928 +0800
@ @ -11,3 +11,4 @ @
obj-$(CONFIG_WL_ROCKCHIP) += rkwifi/rk_wifi_config.o
obj-$(CONFIG_CYW_BCMDHD) += cywdhd/
obj-$(CONFIG_CYW_BCMDHD) += uwe5621ds/
+obj-$(CONFIG_RTL8733BS) += wlan_src/
```

Other modules use different compilation rules to control driver code compilation. You can refer to the blue font above to modify the corresponding configuration items in the *Makefile* of each module.

- FCU741R module: +obj-\$(CONFIG\_RTL8733BU) += wlan\_src/
- FCS850R series module: +obj-\$(CONFIG\_RTL8822CS) += wlan\_src/
- FCS866R module: +obj-\$(CONFIG\_RTL8852BS) += wlan\_src/
- FCS940R module: +obj-\$(CONFIG\_RTL8723DS) += wlan\_src/
- FCS950R module: +obj-\$(CONFIG\_RTL8821CS) += wlan\_src/

```
---- a/Kconfig 2023-09-06 15:44:06.514150182 +0800
+++ b/Kconfig 2023-09-06 15:43:56.706163556 +0800
@@ -49,6 +49,7 @@
source "drivers/net/wireless/rockchip_wlan/rtl8723ds/Kconfig"
source "drivers/net/wireless/rockchip_wlan/rtl8821cs/Kconfig"
source "drivers/net/wireless/rockchip_wlan/rtl8822bs/Kconfig"
+source "drivers/net/wireless/rockchip_wlan/rtl8822bs/Kconfig"
endif
```

source "drivers/net/wireless/rockchip\_wlan/mvl88w8977/Kconfig"

**Step 4:** Modify *Kconfig* in the *kernel/drivers/net/wireless/rockchip\_wlan/wlan\_src/* directory of Linux code to compile the driver as kernel module. The modification is shown in the following blue font.

```
---- a/Kconfig 2023-09-06 15:40:01.150640605 +0800
+++ b/Kconfig 2023-09-06 15:39:47.130680166 +0800
@ @ -1,6 +1,7 @ @
config RTL8733BS
depends on MMC
tristate "Realtek 8733B SDIO WiFi"
+ default m
---help---
```

**Step 3:** Modify *Kconfig* in the *kernel/drivers/net/wireless/rockchip\_wlan/* directory of Linux code. The modification is shown in the following blue font.

Realtek RTL8733BS chipset driver 802.11ac SDIO wireless network adapter

- **Step 5:** Modify *Makefile* in the *kernel/drivers/net/wireless/rockchip\_wlan/wlan\_src/* directory of Linux code. The modifications are shown in the following blue font.
- FCS850R series, FCS866R, FCS940R, FCS945R and FCS950R modules:

--- a/Makefile 2023-09-07 15:01:40.175293443 +0800 +++ b/Makefile 2023-09-07 15:01:22.218964077 +0800 @ @ -82,7 +82,7 @ @ CONFIG\_TXPWR\_BY\_RATE = y CONFIG\_TXPWR\_BY\_RATE\_EN = y CONFIG\_TXPWR\_LIMIT = y -CONFIG\_TXPWR\_LIMIT\_EN = n +CONFIG\_TXPWR\_LIMIT\_EN = n +CONFIG\_TXPWR\_LIMIT\_EN = y CONFIG\_RTW\_CHPLAN = 0xFFFF CONFIG\_RTW\_ADAPTIVITY\_EN = disable CONFIG\_RTW\_ADAPTIVITY\_MODE = normal

FCU741R module:

```
diff -Naur fcu741r original/Makefile fcu741r modified/Makefile
--- fcu741r original/Makefile
                        2023-06-20 14:30:08.000000000 +0800
+++ fcu741r modified/Makefile 2023-07-05 14:30:20.454869758 +0800
@@-68,8+68,8@@
CONFIG_P2P = y
CONFIG_MP_INCLUDED = y
CONFIG POWER SAVING = y
-CONFIG_IPS_MODE = 0
-CONFIG_LPS_MODE = 0
+CONFIG_IPS_MODE = default
+CONFIG_LPS_MODE = default
CONFIG USB AUTOSUSPEND = n
CONFIG_HW_PWRP_DETECTION = n
CONFIG_BT_COEXIST = y
@@ -81,7 +81,7 @@
CONFIG_TXPWR_BY_RATE = y
CONFIG TXPWR BY RATE EN = y
CONFIG_TXPWR_LIMIT = y
-CONFIG_TXPWR_LIMIT_EN = n
+CONFIG_TXPWR_LIMIT_EN = y
CONFIG_RTW_CHPLAN = 0xFF
CONFIG_RTW_ADAPTIVITY_EN = disable
```

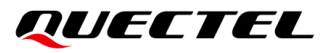

```
CONFIG_RTW_ADAPTIVITY_MODE = normal
@@-149,7 +149,7 @@
#bit0: ROAM_ON_EXPIRED, #bit1: ROAM_ON_RESUME, #bit2: ROAM_ACTIVE
CONFIG ROAMING FLAG = 0x3
-CONFIG PLATFORM 1386 PC = y
+CONFIG PLATFORM I386 PC = n
CONFIG_PLATFORM_ANDROID_X86 = n
CONFIG PLATFORM ANDROID INTEL X86 = n
CONFIG_PLATFORM_JB_X86 = n
@@-175,6+175,7@@
CONFIG_PLATFORM_ARM_RK2818 = n
CONFIG PLATFORM ARM RK3066 = n
CONFIG PLATFORM ARM RK3188 = n
+CONFIG_PLATFORM_ARM_RK3568 = y
CONFIG_PLATFORM_ARM_URBETTER = n
CONFIG_PLATFORM_ARM_TI_PANDA = n
CONFIG PLATFORM MIPS JZ4760 = n
@@ -1741,6 +1742,17 @@
MODULE NAME := 8731bu
endif
+ifeq ($(CONFIG_PLATFORM_ARM_RK3568), y)
+EXTRA_CFLAGS += -DCONFIG_LITTLE_ENDIAN -DCONFIG_PLATFORM_ANDROID
DCONFIG PLATFORM ROCKCHIPS
+# default setting for Android 4.1, 4.2, 4.3, 4.4
+EXTRA CFLAGS += -DCONFIG_IOCTL_CFG80211 -DRTW_USE_CFG80211_STA_EVENT
+EXTRA_CFLAGS += -DCONFIG_CONCURRENT_MODE
+EXTRA_CFLAGS += -DCONFIG_RTW_HOSTAPD_ACS
+EXTRA CFLAGS += -DCONFIG RTW IOCTL SET COUNTRY
+MODULE_NAME := rtl8731bu
+endif
+
ifeq ($(CONFIG PLATFORM ARM RK3066), y)
EXTRA_CFLAGS += -DCONFIG_PLATFORM_ARM_RK3066
    EXTRA_CFLAGS += -DRTW_ENABLE_WIFI_CONTROL_FUNC
```

#### 2.2.1.2. Modifying Kernel Code

For some modules that support SDIO 3.0 or Wi-Fi 6 hotspots, the kernel code needs to be modified accordingly.

1. Modules supporting SDIO 3.0:

## QUECTEL

FCS850R series and FCS866R modules support SDIO 3.0, and the module's IO voltage needs to be set to 1.8 V. On the current host platform RK3568, the use of 1.8 V cannot be automatically negotiated during the SDIO enumeration process. The following code modification is required to force the switch of the IO voltage to 1.8 V.

Modify the *core.c* in the *kernel/drivers/mmc/core/* directory and *sdio.c* in the *kernel/drivers/mmc/core/* directory of Linux code. The modifications are shown in the following blue font.

```
diff --git a/kernel/drivers/mmc/core/core.c b/kernel/drivers/mmc/core/core.c
index 2e044daaf..5c12229ce 100644
---- a/kernel/drivers/mmc/core/core.c
+++ b/kernel/drivers/mmc/core/core.c
@ @ -1486,7 +1486,11 @ @ int mmc_set_signal_voltage(struct mmc_host *host, int signal_voltage)
void mmc_set_initial_signal_voltage(struct mmc_host *host)
{
    /* Try to set signal voltage to 3.3V but fall back to 1.8v or 1.2v */
    if (!mmc set signal voltage(host, MMC SIGNAL VOLTAGE 330))
2
    dev_err(mmc_dev(host), "mmc_power_up: Setting is %d\n",host->index);
+
    if (host->index == 2) {
+
        mmc_set_signal_voltage(host, MMC_SIGNAL_VOLTAGE_180);
+
        dev_err(mmc_dev(host), "mmc_power_up: Setting 1.8V\n");
+
    } else if (!mmc_set_signal_voltage(host, MMC_SIGNAL_VOLTAGE_330))
+
        dev_dbg(mmc_dev(host), "Initial signal voltage of 3.3v\n");
    else if (!mmc_set_signal_voltage(host, MMC_SIGNAL_VOLTAGE_180))
        dev_dbg(mmc_dev(host), "Initial signal voltage of 1.8v\n");
diff --git a/kernel/drivers/mmc/core/sdio.c b/kernel/drivers/mmc/core/sdio.c
index 2dafc562a..77ef71840 100644
--- a/kernel/drivers/mmc/core/sdio.c
+++ b/kernel/drivers/mmc/core/sdio.c
@@ -663,7 +663,14 @@ try again:
     * to make sure which speed mode should work.
     */
    if (!powered_resume && (rocr & ocr & R4_18V_PRESENT)) {
        //err = mmc_set_uhs_voltage(host, ocr_card);
+
        if (host->index == 2) {
+
+
             err=0;
             pr_err("skippingmmc_set_uhs_voltage \n");
+
        } else {
+
             err = mmc_set_uhs_voltage(host, ocr_card);
+
+
        }
+
        if (err == -EAGAIN) {
             mmc_sdio_resend_if_cond(host, card);
```

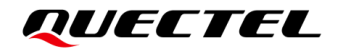

retries--;

- 2. Modules supporting Wi-Fi 6 hotspot:
- Enabling Wi-Fi 6 hotspot is supported on FCS866R module. As the kernel version of RK3568-WF EVB SDK is V4.19.232, and it lacks the relevant definitions for Wi-Fi 6 hotspot. To support Wi-Fi 6 hotspot, the following modifications in blue font are required in *kernel/include/linux/ieee80211.h* file in Linux code:

```
diff --git a/kernel/include/linux/ieee80211.h b/kernel/include/linux/ieee80211.h
index f3586f0b2..df234565a
--- a/kernel/include/linux/ieee80211.h
+++ b/kernel/include/linux/ieee80211.h
@@ -1554,11 +1554,11 @@ struct ieee80211_vht_operation {
* struct ieee80211_he_cap_elem - HE capabilities element
* This structure is the "HE capabilities element" fixed fields as
- * described in P802.11ax D2.0 section 9.4.2.237.2 and 9.4.2.237.3
+ * described in P802.11ax D3.0 section 9.4.2.237.2 and 9.4.2.237.3
*/
struct ieee80211_he_cap_elem {
    u8 mac cap info[5];
-
    u8 phy_cap_info[9];
-
   u8 mac_cap_info[6];
+
    u8 phy_cap_info[11];
+
```

} \_\_\_packed;

```
#define IEEE80211 TX RX MCS NSS DESC MAX LEN
@@ -1716,15 +1716,15 @@ struct ieee80211 mu edca param set {
#define IEEE80211_HE_MAC_CAP1_TF_MAC_PAD_DUR_8US
                                                       0x04
#define IEEE80211_HE_MAC_CAP1_TF_MAC_PAD_DUR_16US
                                                       0x08
#define IEEE80211_HE_MAC_CAP1_TF_MAC_PAD_DUR_MASK
                                                           0x0c
-#define IEEE80211_HE_MAC_CAP1_MULTI_TID_AGG_QOS_1
                                                       0x00
-#define IEEE80211_HE_MAC_CAP1_MULTI_TID_AGG_QOS_2
                                                       0x10
-#define IEEE80211 HE MAC CAP1 MULTI TID AGG QOS 3
                                                       0x20
-#define IEEE80211_HE_MAC_CAP1_MULTI_TID_AGG_QOS_4
                                                       0x30
-#define IEEE80211_HE_MAC_CAP1_MULTI_TID_AGG_QOS_5
                                                       0x40
-#define IEEE80211_HE_MAC_CAP1_MULTI_TID_AGG_QOS_6
                                                       0x50
-#define IEEE80211 HE MAC CAP1 MULTI TID AGG QOS 7
                                                       0x60
-#define IEEE80211_HE_MAC_CAP1_MULTI_TID_AGG_QOS_8
                                                       0x70
-#define IEEE80211_HE_MAC_CAP1_MULTI_TID_AGG_QOS_MASK
                                                           0x70
+#define IEEE80211_HE_MAC_CAP1_MULTI_TID_AGG_RX_QOS_1_0x00
+#define IEEE80211_HE_MAC_CAP1_MULTI_TID_AGG_RX_QOS_2 0x10
+#define IEEE80211 HE MAC CAP1 MULTI TID AGG RX QOS 3 0x20
```

+#define IEEE80211\_HE\_MAC\_CAP1\_MULTI\_TID\_AGG\_RX\_QOS\_4 0x30 +#define IEEE80211 HE MAC CAP1 MULTI TID AGG RX QOS 5 0x40 +#define IEEE80211\_HE\_MAC\_CAP1\_MULTI\_TID\_AGG\_RX\_QOS\_6\_0x50 +#define IEEE80211\_HE\_MAC\_CAP1\_MULTI\_TID\_AGG\_RX\_QOS\_7\_0x60 +#define IEEE80211\_HE\_MAC\_CAP1\_MULTI\_TID\_AGG\_RX\_QOS\_8 0x70 +#define IEEE80211\_HE\_MAC\_CAP1\_MULTI\_TID\_AGG\_RX\_QOS\_MASK 0x70 /\* Link adaptation is split between byte HE\_MAC\_CAP1 and \* HE MAC CAP2. It should be set only if IEEE80211 HE MAC CAP0 HTC HE @@ -1738,7 +1738,7 @@ struct ieee80211\_mu\_edca\_param\_set { #define IEEE80211\_HE\_MAC\_CAP2\_LINK\_ADAPTATION 0x01 #define IEEE80211 HE MAC CAP2 ALL ACK 0x02 -#define IEEE80211 HE MAC CAP2 UL MU RESP SCHED 0x04 +#define IEEE80211\_HE\_MAC\_CAP2\_TRS 0x04 #define IEEE80211\_HE\_MAC\_CAP2\_BSR 0x08 #define IEEE80211\_HE\_MAC\_CAP2\_BCAST\_TWT 0x10 #define IEEE80211 HE MAC CAP2 32BIT BA BITMAP 0x20 @ @ -1753,22 +1753,32 @ @ struct ieee80211\_mu\_edca\_param\_set { \* A-MDPU Length Exponent field in the HT capabilities, VHT capabilities and the \* same field in the HE capabilities. \*/ -#define IEEE80211 HE MAC CAP3 MAX A AMPDU LEN EXP USE VHT 0x00 -#define IEEE80211\_HE\_MAC\_CAP3\_MAX\_A\_AMPDU\_LEN\_EXP\_VHT\_1 0x08 -#define IEEE80211 HE MAC CAP3 MAX A AMPDU LEN EXP VHT 2 0x10 -#define IEEE80211\_HE\_MAC\_CAP3\_MAX\_A\_AMPDU\_LEN\_EXP\_RESERVED 0x18 -#define IEEE80211 HE MAC CAP3 MAX A AMPDU LEN EXP MASK 0x18 -#define IEEE80211\_HE\_MAC\_CAP3\_A\_AMSDU\_FRAG 0x20 -#define IEEE80211\_HE\_MAC\_CAP3\_FLEX\_TWT\_SCHED 0x40 -#define IEEE80211 HE MAC CAP3 RX CTRL FRAME TO MULTIBSS 0x80 -#define IEEE80211\_HE\_MAC\_CAP4\_BSRP\_BQRP\_A\_MPDU\_AGG 0x01 -#define IEEE80211\_HE\_MAC\_CAP4\_QTP 0x02 -#define IEEE80211 HE MAC CAP4 BQR 0x04 -#define IEEE80211 HE MAC CAP4 SR RESP 0x08 -#define IEEE80211\_HE\_MAC\_CAP4\_NDP\_FB\_REP 0x10 -#define IEEE80211\_HE\_MAC\_CAP4\_OPS 0x20 -#define IEEE80211\_HE\_MAC\_CAP4\_AMDSU\_IN\_AMPDU 0x40 +#define IEEE80211 HE MAC CAP3 MAX AMPDU LEN EXP USE VHT 0x00 +#define IEEE80211 HE MAC CAP3 MAX AMPDU LEN EXP VHT 1 0x08 +#define IEEE80211\_HE\_MAC\_CAP3\_MAX\_AMPDU\_LEN\_EXP\_VHT\_2 0x10 +#define IEEE80211\_HE\_MAC\_CAP3\_MAX\_AMPDU\_LEN\_EXP\_RESERVED\_0x18 +#define IEEE80211\_HE\_MAC\_CAP3\_MAX\_AMPDU\_LEN\_EXP\_MASK 0x18 +#define IEEE80211\_HE\_MAC\_CAP3\_AMSDU\_FRAG 0x20

| +#define IEEE80211_HE_MAC_CAP3_RX_CTRL_FRAME_TO_MULTIBSS 0x80                                                                                                    | )                                                                                                    |
|----------------------------------------------------------------------------------------------------|----------------------------------------------------------------------------------------------------|
| +                                                                                                    |                                                                                                    |
| +#define IEEE80211_HE_MAC_CAP4_BSRP_BQRP_A_MPDU_AGG 0x01                                                                                                    |                                                                                                    |
| +#define IEEE80211_HE_MAC_CAP4_QTP 0x02                                                                                                    |                                                                                                    |
| +#define IEEE80211_HE_MAC_CAP4_BQR 0x04                                                                                                    |                                                                                                    |
| +#define IEEE80211_HE_MAC_CAP4_SRP_RESP 0x08                                                                                                    |                                                                                                    |
| +#define IEEE80211_HE_MAC_CAP4_NDP_FB_REP 0x10                                                                                                    |                                                                                                    |
| +#define IEEE80211_HE_MAC_CAP4_OPS 0x20                                                                                                    |                                                                                                    |
| +#define IEEE80211_HE_MAC_CAP4_AMDSU_IN_AMPDU 0x40                                                                                                    |                                                                                                    |
| +/* Multi TID agg TX is split between byte #4 and #5                                                                                                    |                                                                                                    |
| + * The value is a combination of B39,B40,B41                                                                                                    |                                                                                                    |
| + */                                                                                                    |                                                                                                    |
| +#define IEEE80211_HE_MAC_CAP4_MULTI_TID_AGG_TX_QOS_B39 0x80                                                                                                    | )                                                                                                    |
| +                                                                                                    |                                                                                                    |
| +#define IEEE80211_HE_MAC_CAP5_MULTI_TID_AGG_TX_QOS_B40 0x01                                                                                                    |                                                                                                    |
| +#define IEEE80211_HE_MAC_CAP5_MULTI_TID_AGG_TX_QOS_B41 0x02                                                                                                    | 2                                                                                                    |
| +#define IEEE80211_HE_MAC_CAP5_SUBCHAN_SELECVITE_TRANSMISSIO                                                                                                    | N 0x04                                                                                                    |
| +#define IEEE80211 HE MAC CAP5 UL 2x996 TONE RU 0x08                                                                                                    |                                                                                                    |
| +#define IEEE80211 HE MAC CAP5 OM CTRL UL MU DATA DIS RX 0x10                                                                                                    | )                                                                                                    |
|                                                                                                    |                                                                                                    |
| /* 802.11ax HE PHY capabilities */                                                                                                    |                                                                                                    |
| #define IEEE80211 HE PHY CAP0 DUAL BAND 0x01                                                                                                    |                                                                                                    |
|                                                                                                    |                                                                                                    |
| @@ -1789.9 +1799.9 @@ struct ieee80211 mu edca param set {                                                                                                    |                                                                                                    |
| @ @ -1789,9 +1799,9 @ @ struct ieee80211_mu_edca_param_set {<br>#define IEEE80211 HE PHY CAP1 LDPC CODING IN PAYLOAD                                                                                                    | 0x20                                                                                                    |
| <pre>@ @ -1789,9 +1799,9 @ @ struct ieee80211_mu_edca_param_set {     #define IEEE80211_HE_PHY_CAP1_LDPC_CODING_IN_PAYLOAD     #define IEEE80211 HE PHY CAP1 HE LTF AND GI FOR HE PPDUS 0 8</pre>                                                                                                    | 0x20<br>US 0x40                                                                                                    |
| <pre>@ @ -1789,9 +1799,9 @ @ struct ieee80211_mu_edca_param_set {     #define IEEE80211_HE_PHY_CAP1_LDPC_CODING_IN_PAYLOAD     #define IEEE80211_HE_PHY_CAP1_HE_LTF_AND_GI_FOR_HE_PPDUS_0_8     /* Midamble RX Max NSTS is split between byte #2 and byte #3 */</pre>                                                                                                    | 0x20<br>US 0x40                                                                                                    |
| <pre>@ @ -1789,9 +1799,9 @ @ struct ieee80211_mu_edca_param_set {     #define IEEE80211_HE_PHY_CAP1_LDPC_CODING_IN_PAYLOAD     #define IEEE80211_HE_PHY_CAP1_HE_LTF_AND_GI_FOR_HE_PPDUS_0_8     /* Midamble RX Max NSTS is split between byte #2 and byte #3 */ -#define IEEE80211_HE_PHY_CAP1_MIDAMBLE_RX_MAX_NSTS</pre>                                                                                                    | 0x20<br>US 0x40<br>0x80                                                                                                    |
| <pre>@ @ -1789,9 +1799,9 @ @ struct ieee80211_mu_edca_param_set {     #define IEEE80211_HE_PHY_CAP1_LDPC_CODING_IN_PAYLOAD     #define IEEE80211_HE_PHY_CAP1_HE_LTF_AND_GI_FOR_HE_PPDUS_0_8     /* Midamble RX Max NSTS is split between byte #2 and byte #3 */ -#define IEEE80211_HE_PHY_CAP1_MIDAMBLE_RX_MAX_NSTS     +#define IEEE80211_HE_PHY_CAP1_MIDAMBLE_RX_TX_MAX_NSTS</pre>                                                                                                    | 0x20<br>US 0x40<br>0x80<br>0x80                                                                                                    |
| @ @ -1789,9 +1799,9 @ @ struct ieee80211_mu_edca_param_set {<br>#define IEEE80211_HE_PHY_CAP1_LDPC_CODING_IN_PAYLOAD<br>#define IEEE80211_HE_PHY_CAP1_HE_LTF_AND_GI_FOR_HE_PPDUS_0_8<br>/* Midamble RX Max NSTS is split between byte #2 and byte #3 */<br>-#define IEEE80211_HE_PHY_CAP1_MIDAMBLE_RX_MAX_NSTS<br>+#define IEEE80211_HE_PHY_CAP1_MIDAMBLE_RX_TX_MAX_NSTS                                                                                                    | 0x20<br>US 0x40<br>0x80<br>0x80                                                                                                    |
| <pre>@ @ -1789,9 +1799,9 @ @ struct ieee80211_mu_edca_param_set {     #define IEEE80211_HE_PHY_CAP1_LDPC_CODING_IN_PAYLOAD     #define IEEE80211_HE_PHY_CAP1_HE_LTF_AND_GI_FOR_HE_PPDUS_0_8     /* Midamble RX Max NSTS is split between byte #2 and byte #3 */     -#define IEEE80211_HE_PHY_CAP1_MIDAMBLE_RX_MAX_NSTS     +#define IEEE80211_HE_PHY_CAP1_MIDAMBLE_RX_TX_MAX_NSTS     -#define IEEE80211_HE_PHY_CAP2_MIDAMBLE_RX_TX_MAX_NSTS</pre>                                                                                                    | 0x20<br>US 0x40<br>0x80<br>0x80<br>0x01                                                                                                    |
| @ @ -1789,9 +1799,9 @ @ struct ieee80211_mu_edca_param_set {<br>#define IEEE80211_HE_PHY_CAP1_LDPC_CODING_IN_PAYLOAD<br>#define IEEE80211_HE_PHY_CAP1_HE_LTF_AND_GI_FOR_HE_PPDUS_0_8<br>/* Midamble RX Max NSTS is split between byte #2 and byte #3 */<br>-#define IEEE80211_HE_PHY_CAP1_MIDAMBLE_RX_MAX_NSTS<br>+#define IEEE80211_HE_PHY_CAP1_MIDAMBLE_RX_TX_MAX_NSTS<br>-#define IEEE80211_HE_PHY_CAP2_MIDAMBLE_RX_MAX_NSTS<br>+#define IEEE80211_HE_PHY_CAP2_MIDAMBLE_RX_MAX_NSTS                                                                                                    | 0x20<br>US 0x40<br>0x80<br>0x80<br>0x01<br>0x01                                                                                                |
| @ @ -1789,9 +1799,9 @ @ struct ieee80211_mu_edca_param_set {<br>#define IEEE80211_HE_PHY_CAP1_LDPC_CODING_IN_PAYLOAD<br>#define IEEE80211_HE_PHY_CAP1_HE_LTF_AND_GI_FOR_HE_PPDUS_0_8<br>/* Midamble RX Max NSTS is split between byte #2 and byte #3 */<br>-#define IEEE80211_HE_PHY_CAP1_MIDAMBLE_RX_MAX_NSTS<br>+#define IEEE80211_HE_PHY_CAP1_MIDAMBLE_RX_TX_MAX_NSTS<br>-#define IEEE80211_HE_PHY_CAP2_MIDAMBLE_RX_TX_MAX_NSTS<br>+#define IEEE80211_HE_PHY_CAP2_MIDAMBLE_RX_TX_MAX_NSTS<br>#define IEEE80211_HE_PHY_CAP2_MIDAMBLE_RX_TX_MAX_NSTS                                                                                                    | 0x20<br>US 0x40<br>0x80<br>0x80<br>0x01<br>0x01                                                                                                |
| @ @ -1789,9 +1799,9 @ @ struct ieee80211_mu_edca_param_set {<br>#define IEEE80211_HE_PHY_CAP1_LDPC_CODING_IN_PAYLOAD<br>#define IEEE80211_HE_PHY_CAP1_HE_LTF_AND_GI_FOR_HE_PPDUS_0_8<br>/* Midamble RX Max NSTS is split between byte #2 and byte #3 */<br>-#define IEEE80211_HE_PHY_CAP1_MIDAMBLE_RX_MAX_NSTS<br>+#define IEEE80211_HE_PHY_CAP1_MIDAMBLE_RX_TX_MAX_NSTS<br>-#define IEEE80211_HE_PHY_CAP2_MIDAMBLE_RX_TX_MAX_NSTS<br>+#define IEEE80211_HE_PHY_CAP2_MIDAMBLE_RX_TX_MAX_NSTS<br>#define IEEE80211_HE_PHY_CAP2_MIDAMBLE_RX_TX_MAX_NSTS<br>#define IEEE80211_HE_PHY_CAP2_NDP_4x_LTF_AND_3_2US 0x02<br>#define IEEE80211_HE_PHY_CAP2_STBC_TX_UNDER_80MHZ 0x04                                                                                                    | 0x20<br>US 0x40<br>0x80<br>0x80<br>0x01<br>0x01                                                                                                |
| <ul> <li>@ @ -1789,9 +1799,9 @ @ struct ieee80211_mu_edca_param_set {</li> <li>#define IEEE80211_HE_PHY_CAP1_LDPC_CODING_IN_PAYLOAD</li> <li>#define IEEE80211_HE_PHY_CAP1_HE_LTF_AND_GI_FOR_HE_PPDUS_0_8</li> <li>/* Midamble RX Max NSTS is split between byte #2 and byte #3 */</li> <li>-#define IEEE80211_HE_PHY_CAP1_MIDAMBLE_RX_MAX_NSTS</li> <li>+#define IEEE80211_HE_PHY_CAP1_MIDAMBLE_RX_TX_MAX_NSTS</li> <li>-#define IEEE80211_HE_PHY_CAP2_MIDAMBLE_RX_TX_MAX_NSTS</li> <li>+#define IEEE80211_HE_PHY_CAP2_MIDAMBLE_RX_TX_MAX_NSTS</li> <li>#define IEEE80211_HE_PHY_CAP2_MIDAMBLE_RX_TX_MAX_NSTS</li> <li>#define IEEE80211_HE_PHY_CAP2_NDP_4x_LTF_AND_3_2US</li> <li>0x02</li> <li>#define IEEE80211_HE_PHY_CAP2_STBC_TX_UNDER_80MHZ</li> <li>0x08</li> </ul>                                                                                                    | 0x20<br>US 0x40<br>0x80<br>0x01<br>0x01                                                                                                    |
| <ul> <li>@ @ -1789,9 +1799,9 @ @ struct ieee80211_mu_edca_param_set {</li> <li>#define IEEE80211_HE_PHY_CAP1_LDPC_CODING_IN_PAYLOAD</li> <li>#define IEEE80211_HE_PHY_CAP1_HE_LTF_AND_GI_FOR_HE_PPDUS_0_8</li> <li>/* Midamble RX Max NSTS is split between byte #2 and byte #3 */</li> <li>-#define IEEE80211_HE_PHY_CAP1_MIDAMBLE_RX_MAX_NSTS</li> <li>+#define IEEE80211_HE_PHY_CAP1_MIDAMBLE_RX_TX_MAX_NSTS</li> <li>-#define IEEE80211_HE_PHY_CAP2_MIDAMBLE_RX_TX_MAX_NSTS</li> <li>-#define IEEE80211_HE_PHY_CAP2_MIDAMBLE_RX_TX_MAX_NSTS</li> <li>+#define IEEE80211_HE_PHY_CAP2_MIDAMBLE_RX_TX_MAX_NSTS</li> <li>#define IEEE80211_HE_PHY_CAP2_NIDP_4x_LTF_AND_3_2US</li> <li>0x02</li> <li>#define IEEE80211_HE_PHY_CAP2_STBC_TX_UNDER_80MHZ</li> <li>0x04</li> <li>#define IEEE80211_HE_PHY_CAP2_STBC_RX_UNDER_80MHZ</li> <li>0x08</li> <li>@ @ -1892.7 +1902.19 @ @ struct ieee80211 mu edca param set {</li> </ul>                                                                                                    | 0x20<br>US 0x40<br>0x80<br>0x80<br>0x01<br>2<br>4                                                                                              |
| <ul> <li>@ @ -1789,9 +1799,9 @ @ struct ieee80211_mu_edca_param_set {</li> <li>#define IEEE80211_HE_PHY_CAP1_LDPC_CODING_IN_PAYLOAD</li> <li>#define IEEE80211_HE_PHY_CAP1_HE_LTF_AND_GI_FOR_HE_PPDUS_0_8</li> <li>/* Midamble RX Max NSTS is split between byte #2 and byte #3 */</li> <li>-#define IEEE80211_HE_PHY_CAP1_MIDAMBLE_RX_MAX_NSTS</li> <li>+#define IEEE80211_HE_PHY_CAP1_MIDAMBLE_RX_TX_MAX_NSTS</li> <li>-#define IEEE80211_HE_PHY_CAP2_MIDAMBLE_RX_TX_MAX_NSTS</li> <li>-#define IEEE80211_HE_PHY_CAP2_MIDAMBLE_RX_TX_MAX_NSTS</li> <li>#define IEEE80211_HE_PHY_CAP2_MIDAMBLE_RX_TX_MAX_NSTS</li> <li>#define IEEE80211_HE_PHY_CAP2_NDP_4x_LTF_AND_3_2US</li> <li>0x02</li> <li>#define IEEE80211_HE_PHY_CAP2_STBC_TX_UNDER_80MHZ</li> <li>0x04</li> <li>#define IEEE80211_HE_PHY_CAP2_STBC_RX_UNDER_80MHZ</li> <li>0x08</li> <li>@ @ -1892,7 +1902,19 @ @ struct ieee80211_mu_edca_param_set {</li> <li>#define IEEE80211_HE_PHY_CAP8_20MHZ_IN_160MHZ_HE_PPDU</li> </ul>                                                                                                    | 0x20<br>SUS 0x40<br>0x80<br>0x01<br>0x01<br>2<br>4<br>3<br>0x04                                                                                |
| <ul> <li>@ @ -1789,9 +1799,9 @ @ struct ieee80211_mu_edca_param_set {</li> <li>#define IEEE80211_HE_PHY_CAP1_LDPC_CODING_IN_PAYLOAD</li> <li>#define IEEE80211_HE_PHY_CAP1_HE_LTF_AND_GI_FOR_HE_PPDUS_0_8</li> <li>/* Midamble RX Max NSTS is split between byte #2 and byte #3 */</li> <li>-#define IEEE80211_HE_PHY_CAP1_MIDAMBLE_RX_MAX_NSTS</li> <li>+#define IEEE80211_HE_PHY_CAP1_MIDAMBLE_RX_TX_MAX_NSTS</li> <li>-#define IEEE80211_HE_PHY_CAP2_MIDAMBLE_RX_TX_MAX_NSTS</li> <li>+#define IEEE80211_HE_PHY_CAP2_MIDAMBLE_RX_TX_MAX_NSTS</li> <li>#define IEEE80211_HE_PHY_CAP2_MIDAMBLE_RX_TX_MAX_NSTS</li> <li>#define IEEE80211_HE_PHY_CAP2_NDP_4x_LTF_AND_3_2US</li> <li>0x02</li> <li>#define IEEE80211_HE_PHY_CAP2_STBC_TX_UNDER_80MHZ</li> <li>0x04</li> <li>#define IEEE80211_HE_PHY_CAP2_STBC_RX_UNDER_80MHZ</li> <li>0x08</li> <li>@ @ -1892,7 +1902,19 @ @ struct ieee80211_mu_edca_param_set {</li> <li>#define IEEE80211_HE_PHY_CAP8_20MHZ_IN_160MHZ_HE_PPDU</li> <li>#define IEEE80211_HE_PHY_CAP8_80MHZ_IN_160MHZ_HE_PPDU</li> </ul>                                                                                                    | 0x20<br>US 0x40<br>0x80<br>0x80<br>0x01<br>0x01<br>2<br>4<br>3<br>0x04<br>0x04                                                                 |
| <ul> <li>@ @ -1789,9 +1799,9 @ @ struct ieee80211_mu_edca_param_set {</li> <li>#define IEEE80211_HE_PHY_CAP1_LDPC_CODING_IN_PAYLOAD</li> <li>#define IEEE80211_HE_PHY_CAP1_HE_LTF_AND_GI_FOR_HE_PPDUS_0_8</li> <li>/* Midamble RX Max NSTS is split between byte #2 and byte #3 */</li> <li>-#define IEEE80211_HE_PHY_CAP1_MIDAMBLE_RX_MAX_NSTS</li> <li>+#define IEEE80211_HE_PHY_CAP1_MIDAMBLE_RX_TX_MAX_NSTS</li> <li>-#define IEEE80211_HE_PHY_CAP2_MIDAMBLE_RX_TX_MAX_NSTS</li> <li>+#define IEEE80211_HE_PHY_CAP2_MIDAMBLE_RX_TX_MAX_NSTS</li> <li>#define IEEE80211_HE_PHY_CAP2_MIDAMBLE_RX_TX_MAX_NSTS</li> <li>#define IEEE80211_HE_PHY_CAP2_NDP_4x_LTF_AND_3_2US</li> <li>0x02</li> <li>#define IEEE80211_HE_PHY_CAP2_STBC_TX_UNDER_80MHZ</li> <li>0x04</li> <li>#define IEEE80211_HE_PHY_CAP2_STBC_RX_UNDER_80MHZ</li> <li>0x08</li> <li>@ @ -1892,7 +1902,19 @ @ struct ieee80211_mu_edca_param_set {</li> <li>#define IEEE80211_HE_PHY_CAP8_20MHZ_IN_160MHZ_HE_PPDU</li> <li>#define IEEE80211_HE_PHY_CAP8_B0MHZ_IN_160MHZ_HE_PPDU</li> <li>#define IEEE80211_HE_PHY_CAP8_HE_RS_U_1XLTF_AND_08_US_GI</li> </ul>                                                                                                    | 0x20<br>US 0x40<br>0x80<br>0x01<br>0x01<br>2<br>4<br>3<br>0x04<br>0x08<br>0x10                                                                 |
| <ul> <li>@ @ -1789,9 +1799,9 @ @ struct ieee80211_mu_edca_param_set {</li> <li>#define IEEE80211_HE_PHY_CAP1_LDPC_CODING_IN_PAYLOAD</li> <li>#define IEEE80211_HE_PHY_CAP1_HE_LTF_AND_GI_FOR_HE_PPDUS_0_8</li> <li>/* Midamble RX Max NSTS is split between byte #2 and byte #3 */</li> <li>-#define IEEE80211_HE_PHY_CAP1_MIDAMBLE_RX_MAX_NSTS</li> <li>+#define IEEE80211_HE_PHY_CAP1_MIDAMBLE_RX_TX_MAX_NSTS</li> <li>-#define IEEE80211_HE_PHY_CAP2_MIDAMBLE_RX_TX_MAX_NSTS</li> <li>+#define IEEE80211_HE_PHY_CAP2_MIDAMBLE_RX_TX_MAX_NSTS</li> <li>+#define IEEE80211_HE_PHY_CAP2_MIDAMBLE_RX_TX_MAX_NSTS</li> <li>#define IEEE80211_HE_PHY_CAP2_NDP_4x_LTF_AND_3_2US 0x02</li> <li>#define IEEE80211_HE_PHY_CAP2_STBC_TX_UNDER_80MHZ 0x04</li> <li>#define IEEE80211_HE_PHY_CAP2_STBC_RX_UNDER_80MHZ 0x08</li> <li>@ @ -1892,7 +1902,19 @ @ struct ieee80211_mu_edca_param_set {</li> <li>#define IEEE80211_HE_PHY_CAP8_20MHZ_IN_160MHZ_HE_PPDU</li> <li>#define IEEE80211_HE_PHY_CAP8_B0MHZ_IN_160MHZ_HE_PPDU</li> <li>#define IEEE80211_HE_PHY_CAP8_MIDAMBLE_RX_2X_AND_1XLTF_</li> </ul>                                                                                                    | 0x20<br>US 0x40<br>0x80<br>0x80<br>0x01<br>0x01<br>2<br>4<br>3<br>0x04<br>0x04<br>0x08<br>0x10<br>0x20                                         |
| <ul> <li>@ @ -1789,9 +1799,9 @ @ struct ieee80211_mu_edca_param_set {</li> <li>#define IEEE80211_HE_PHY_CAP1_LDPC_CODING_IN_PAYLOAD</li> <li>#define IEEE80211_HE_PHY_CAP1_HE_LTF_AND_GI_FOR_HE_PPDUS_0_8</li> <li>/* Midamble RX Max NSTS is split between byte #2 and byte #3 */</li> <li>-#define IEEE80211_HE_PHY_CAP1_MIDAMBLE_RX_MAX_NSTS</li> <li>+#define IEEE80211_HE_PHY_CAP1_MIDAMBLE_RX_TX_MAX_NSTS</li> <li>-#define IEEE80211_HE_PHY_CAP2_MIDAMBLE_RX_TX_MAX_NSTS</li> <li>+#define IEEE80211_HE_PHY_CAP2_MIDAMBLE_RX_TX_MAX_NSTS</li> <li>+#define IEEE80211_HE_PHY_CAP2_MIDAMBLE_RX_TX_MAX_NSTS</li> <li>#define IEEE80211_HE_PHY_CAP2_NDP_4x_LTF_AND_3_2US</li> <li>0x02</li> <li>#define IEEE80211_HE_PHY_CAP2_STBC_TX_UNDER_80MHZ</li> <li>0x04</li> <li>#define IEEE80211_HE_PHY_CAP3_STBC_RX_UNDER_80MHZ</li> <li>0x08</li> <li>@ @ -1892,7 +1902,19 @ @ struct ieee80211_mu_edca_param_set {</li> <li>#define IEEE80211_HE_PHY_CAP8_80MHZ_IN_160MHZ_HE_PPDU</li> <li>#define IEEE80211_HE_PHY_CAP8_MIDAMBLE_RX_2X_AND_1XLTF</li> <li>+#define IEEE80211_HE_PHY_CAP8_MIDAMBLE_RX_2X_AND_1XLTF</li> </ul>                                                                                                    | 0x20<br>US 0x40<br>0x80<br>0x01<br>0x01<br>2<br>4<br>3<br>0x04<br>0x08<br>0x10<br>0x20<br>0x20<br>0x20                                         |
| <ul> <li>@ @ -1789,9 +1799,9 @ @ struct ieee80211_mu_edca_param_set {</li> <li>#define IEEE80211_HE_PHY_CAP1_LDPC_CODING_IN_PAYLOAD</li> <li>#define IEEE80211_HE_PHY_CAP1_HE_LTF_AND_GI_FOR_HE_PPDUS_0_8</li> <li>/* Midamble RX Max NSTS is split between byte #2 and byte #3 */</li> <li>-#define IEEE80211_HE_PHY_CAP1_MIDAMBLE_RX_MAX_NSTS</li> <li>##define IEEE80211_HE_PHY_CAP1_MIDAMBLE_RX_TX_MAX_NSTS</li> <li>-#define IEEE80211_HE_PHY_CAP2_MIDAMBLE_RX_TX_MAX_NSTS</li> <li>##define IEEE80211_HE_PHY_CAP2_MIDAMBLE_RX_TX_MAX_NSTS</li> <li>##define IEEE80211_HE_PHY_CAP2_MIDAMBLE_RX_TX_MAX_NSTS</li> <li>##define IEEE80211_HE_PHY_CAP2_NDP_4x_LTF_AND_3_2US</li> <li>0x02</li> <li>#define IEEE80211_HE_PHY_CAP2_STBC_TX_UNDER_80MHZ</li> <li>0x04</li> <li>#define IEEE80211_HE_PHY_CAP2_STBC_RX_UNDER_80MHZ</li> <li>0x08</li> <li>@ @ -1892,7 +1902,19 @ @ struct ieee80211_mu_edca_param_set {</li> <li>#define IEEE80211_HE_PHY_CAP8_20MHZ_IN_160MHZ_HE_PPDU</li> <li>#define IEEE80211_HE_PHY_CAP8_MIDAMBLE_RX_2X_AND_08_US_GI</li> <li>-#define IEEE80211_HE_PHY_CAP8_MIDAMBLE_RX_2X_AND_1XLTF</li> <li>+#define IEEE80211_HE_PHY_CAP8_MIDAMBLE_RX_TX_2X_AND_1XLTF</li> <li>+#define IEEE80211_HE_PHY_CAP8_DCM_MAX_BW_20MHZ</li> </ul>                                | 0x20<br>US 0x40<br>0x80<br>0x01<br>0x01<br>2<br>4<br>3<br>0x04<br>0x04<br>0x08<br>0x10<br>0x20<br>0x20<br>0x20<br>0x00                         |
| <ul> <li>@ @ -1789,9 +1799,9 @ @ struct ieee80211_mu_edca_param_set {</li> <li>#define IEEE80211_HE_PHY_CAP1_LDPC_CODING_IN_PAYLOAD</li> <li>#define IEEE80211_HE_PHY_CAP1_HE_LTF_AND_GI_FOR_HE_PPDUS_0_8</li> <li>/* Midamble RX Max NSTS is split between byte #2 and byte #3 */</li> <li>-#define IEEE80211_HE_PHY_CAP1_MIDAMBLE_RX_MAX_NSTS</li> <li>+#define IEEE80211_HE_PHY_CAP1_MIDAMBLE_RX_TX_MAX_NSTS</li> <li>-#define IEEE80211_HE_PHY_CAP2_MIDAMBLE_RX_TX_MAX_NSTS</li> <li>#define IEEE80211_HE_PHY_CAP2_MIDAMBLE_RX_TX_MAX_NSTS</li> <li>#define IEEE80211_HE_PHY_CAP2_NDP_4x_LTF_AND_3_2US</li> <li>0x02</li> <li>#define IEEE80211_HE_PHY_CAP2_STBC_TX_UNDER_80MHZ</li> <li>0x04</li> <li>#define IEEE80211_HE_PHY_CAP2_STBC_RX_UNDER_80MHZ</li> <li>0x08</li> <li>@ @ -1892,7 +1902,19 @ @ struct ieee80211_mu_edca_param_set {</li> <li>#define IEEE80211_HE_PHY_CAP8_20MHZ_IN_160MHZ_HE_PPDU</li> <li>#define IEEE80211_HE_PHY_CAP8_MIDAMBLE_RX_2X_AND_08_US_GI</li> <li>-#define IEEE80211_HE_PHY_CAP8_MIDAMBLE_RX_2X_AND_1XLTF</li> <li>+#define IEEE80211_HE_PHY_CAP8_DCM_MAX_BW_40MHZ</li> </ul>                                                                                                    | 0x20<br>US 0x40<br>0x80<br>0x01<br>0x01<br>2<br>4<br>3<br>0x04<br>0x08<br>0x10<br>0x20<br>0x20<br>0x20<br>0x20<br>0x00<br>0x00<br>0x40         |
| <ul> <li>@ @ -1789,9 +1799,9 @ @ struct ieee80211_mu_edca_param_set {</li> <li>#define IEEE80211_HE_PHY_CAP1_LDPC_CODING_IN_PAYLOAD</li> <li>#define IEEE80211_HE_PHY_CAP1_HE_LTF_AND_GI_FOR_HE_PPDUS_0.8</li> <li>/* Midamble RX Max NSTS is split between byte #2 and byte #3 */</li> <li>-#define IEEE80211_HE_PHY_CAP1_MIDAMBLE_RX_MAX_NSTS</li> <li>#define IEEE80211_HE_PHY_CAP1_MIDAMBLE_RX_TX_MAX_NSTS</li> <li>-#define IEEE80211_HE_PHY_CAP2_MIDAMBLE_RX_TX_MAX_NSTS</li> <li>-#define IEEE80211_HE_PHY_CAP2_MIDAMBLE_RX_TX_MAX_NSTS</li> <li>#define IEEE80211_HE_PHY_CAP2_MIDAMBLE_RX_TX_MAX_NSTS</li> <li>#define IEEE80211_HE_PHY_CAP2_MIDAMBLE_RX_TX_MAX_NSTS</li> <li>#define IEEE80211_HE_PHY_CAP2_STBC_TX_UNDER_80MHZ</li> <li>0x04</li> <li>#define IEEE80211_HE_PHY_CAP2_STBC_RX_UNDER_80MHZ</li> <li>0x08</li> <li>@ @ -1892,7 +1902,19 @ @ struct iee80211_mu_edca_param_set {</li> <li>#define IEEE80211_HE_PHY_CAP8_20MHZ_IN_160MHZ_HE_PPDU</li> <li>#define IEEE80211_HE_PHY_CAP8_MIDAMBLE_RX_2X_AND_08_US_GI</li> <li>-#define IEEE80211_HE_PHY_CAP8_MIDAMBLE_RX_2X_AND_1XLTF</li> <li>+#define IEEE80211_HE_PHY_CAP8_DCM_MAX_BW_20MHZ</li> <li>+#define IEEE80211_HE_PHY_CAP8_DCM_MAX_BW_40MHZ</li> <li>+#define IEEE80211_HE_PHY_CAP8_DCM_MAX_BW_40MHZ</li> </ul> | 0x20<br>US 0x40<br>0x80<br>0x01<br>0x01<br>2<br>4<br>3<br>0x04<br>0x04<br>0x08<br>0x10<br>0x20<br>0x20<br>0x20<br>0x00<br>0x00<br>0x40<br>0x80 |

| +#define IEEE80211_HE_PHY_CAP8_DCM_MAX_BW_160_OR_80P80_MHZ      | 0xc0          |
|-----------------------------------------------------------------|---------------|
| +#define IEEE80211_HE_PHY_CAP8_DCM_MAX_BW_MASK                  | 0xc0          |
| +                                                               |               |
| +#define IEEE80211_HE_PHY_CAP9_LONGER_THAN_16_SIGB_OFDM_SYM     | 0x01          |
| +#define IEEE80211_HE_PHY_CAP9_NON_TRIGGERED_CQI_FEEDBACK       | 0x02          |
| +#define IEEE80211_HE_PHY_CAP9_TX_1024_QAM_LESS_THAN_242_TONE_F | RU 0x04       |
| +#define IEEE80211_HE_PHY_CAP9_RX_1024_QAM_LESS_THAN_242_TONE_F | RU 0x08       |
| +#define IEEE80211_HE_PHY_CAP9_RX_FULL_BW_SU_USING_MU_WITH_COM  | MP_SIGB       |
| 0x10                                                            |               |
| +#define IEEE80211_HE_PHY_CAP9_RX_FULL_BW_SU_USING_MU_WITH_N    | ION_COMP_SIGB |
| 0x20                                                            |               |
|                                                                 |               |
| /* 802.11ax HE TX/RX MCS NSS Support */                         |               |
| #define IEEE80211_TX_RX_MCS_NSS_SUPP_HIGHEST_MCS_POS (3)        |               |

2) To support enabling Wi-Fi 6 hotspot on FCS866R module, in addition to modifying the aforementioned kernel code, further modifications of driver code are required in *platform/arm\_rk.mk* located in *kernel/drivers/net/wireless/rockchip\_wlan/wlan\_src/* directory of the Linux code. The modifications are shown in the following blue font.

```
EXTRA_CFLAGS += -DCONFIG_LITTLE_ENDIAN -DCONFIG_PLATFORM_ANDROID
EXTRA_CFLAGS += -DCONFIG_IOCTL_CFG80211 -DRTW_USE_CFG80211_STA_EVENT
EXTRA_CFLAGS += -DCONFIG_RADIO_WORK
EXTRA_CFLAGS += -DCONFIG_CONCURRENT_MODE
+EXTRA_CFLAGS += -DCPTCFG_VERSION
ifeq ($(shell test $(CONFIG_RTW_ANDROID) -ge 11; echo $$?), 0)
EXTRA_CFLAGS += -DCONFIG_IFACE_NUMBER=2
#EXTRA_CFLAGS += -DCONFIG_PLATFORM_ROCKCHIPS
```

NOTE

When using FCS866R module, if the host controller's kernel version is equal to or greater than 4.20, there is no need to modify the kernel and driver code as mentioned above.

#### 2.2.2. Compilation and Flashing

#### 2.2.2.1. Compiling Code

Execute the following commands in the *rk3568\_linux* directory to compile the code:

source build-quec.sh

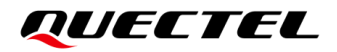

source envsetup.sh rockchip\_rk3568 buildclean build-all-image

update.img is generated in the rk3568\_linux/rockdev directory after a successful compilation.

└── userdata.img

And also a .ko file is generated in the *rk3568\_linux/kernel/drivers/net/wireless/rockchip\_wlan/wlan\_src* directory. Taking FCS945R module as an example, *8733bs.ko is generated after compilation, as shown below:* 

~*rk3568\_linux*\$ ls kernel/drivers/net/wireless/rockchip\_wlan/wlan\_src/8733bs.ko kernel/drivers/net/wireless/rockchip\_wlan/wlan\_src/8733bs.ko

Different .ko files are generated for different Wi-Fi modules. As shown below:

- FCU741R module: 8731bu.ko
- FCS850R series module: 8822cs.ko
- FCS866R module: *8852bs.ko*
- FCS940R module: 8723ds.ko
- FCS945R module: 8733bs.ko
- FCS950R module: 8821cs.ko

#### 2.2.2.2. Flashing Image

- **Step 1:** Connect the EVB to PC through a USB to Type-C data cable. Open RKDevTool and select "**Upgrade Firmware**" menu on tool interface.
- **Step 2:** Click "Fimware" to select and import *update.img*.

- Step 3: Set the "BOOT" switch on the RK3568-WF EVB to "ON." After connecting the power supply, press the "PWRKET" button on the SG368Z-WF-EVB. The RK3568-WF EVB will automatically enter "LOADER" mode. At this point, the tool interface will display "Found One LOADER Device".
- **Step 4:** Click "**Upgrade**" on the tool interface to start flashing the image.

| X RKDevTool v2.84                                                                                                    | - | $\times$ |
|----------------------------------------------------------------------------------------------------|---|----------|
| Download Image Upgrade Firmware Advanced Function<br>Firmware Upgrade Switch EraseFlash<br>2 4<br>Fw Ver: 1.0.00 Loader Ver: 1.01 Chip Info: EK3568<br>Firmware: Z: \EK3568\rockdev\update.img |   |          |
| 3<br>Found One LOADER Device                                                                                                    |   |          |

Figure 5: Flash Image

After the image is flashed successfully, the following interface displays:

| KKDevTool v2.84                                                                                                    | - 🗆 X                                                                                                    |
|----------------------------------------------------------------------------------------------------|----------------------------------------------------------------------------------------------------|
| Download Image       Upgrade Firmware       Advanced Function         Firmware       Upgrade       Switch       EraseFlash         Fw Ver:       1.0.00       Loader Ver:       1.01       Chip Info:       RK3568         Firmware:       Z: \RK3568\rookdev\update.img | Test Device Start<br>Test Device Success<br>Check Chip Start<br>Check Chip Start<br>Get FlashInfo Start<br>Get FlashInfo Success<br>Prepare IDB Start<br>Prepare IDB Start<br>Download IDB Start<br>Download IDB Success<br>Download Firmware Start<br>Download Firmware Start<br>Download Firmware Success<br>Reset Device Start<br>Reset Device Success |
| Found One LOADER Device                                                                                                    |                                                                                                    |

Figure 6: Flashing Image is Completed

Step 5: Set the "BOOT" switch on the RK3568-WF EVB back to "OFF," and then restart the EVB.

## 2.3. Driver Loading

Step 1: check whether the module is enumerated properly before loading the Wi-Fi driver.

1) FCU741R module (USB interface):

Execute **Isusb**. If the USB device whose ID is 0bda:f72b is displayed, the module is enumerated successfully. Otherwise, check the hardware connection and platform configuration.

root@rockchip:/# lsusb Bus 005 Device 001: ID 1d6b:0002 Bus 003 Device 001: ID 1d6b:0001 Bus 002 Device 002: ID 0bda:f72b

2) FCS850R series, FCS866R, FCS940R, FCS945R and FCS950R modules (SDIO interface):

Execute **Is -I** /sys/bus/sdio/devices/. If the mmc2 device is displayed as follows, is enumerated successfully. Otherwise, check the hardware connection and platform configuration.

| root@rockchip:/# Is -I /sys/bus/sdio/devices/                            |   |      |      |   |     |   |       |             |   |
|--------------------------------------------------------------------------|---|------|------|---|-----|---|-------|-------------|---|
| total 0                                                                  |   |      |      |   |     |   |       |             |   |
| lrwxrwxrwx                                                               | 1 | root | root | 0 | Jan | 1 | 00:00 | mmc2:0001:1 | - |
| >//./devices/platform/fe2c0000.dwmmc/mmc_host/mmc2/mmc2:0001/mmc2:0001:1 |   |      |      |   |     |   |       |             |   |

After the module is successfully enumerated, you can proceed with the following operations.

**Step 2:** Push .ko file to the *mnt* directory of the EVB.

For example, to push 8733bs.ko to the mnt directory of the EVB, the command: is as follows:

D:\adb\_scrcpy>adb push 8733bs.ko /mnt

- **Step 3:** Execute the following commands to push the RF power parameter files in *txpower*to the *lib/firmware* directory of the EVB.
- If a FCU741R, FCS850R series, FCS940R, FCS945R or FCS950R module is used, you need to push PHY\_REG\_PG.txt and TXPWR\_LMT.txt to the *lib/firmware* directory of the EVB. The commands are as follows:

adb push PHY\_REG\_PG.txt /lib/firmware/ adb push TXPWR\_LMT.txt /lib/firmware/ • If a FCS866R module is used, you need to push *TXPWR\_ByRate.txt* and *TXPWR\_LMT.txt* to the *lib/firmware* directory of the EVB. The commands are as follows:

adb push TXPWR\_ByRate.txt /lib/firmware/ adb push TXPWR\_LMT.txt /lib/firmware/

The driver reads the RF power parameter files from the *lib/firmware/* directory of the EVB by default. If need change the file loading path. please modify the Makefile in you to the rk3568\_linux/kernel/drivers/net/wireless/rockchip\_wlan/wlan\_src/ directory as shown in the following blue font:

ifeq (\$(CONFIG\_LOAD\_PHY\_PARA\_FROM\_FILE), y)
EXTRA\_CFLAGS += -DCONFIG\_LOAD\_PHY\_PARA\_FROM\_FILE
#EXTRA\_CFLAGS += -DREALTEK\_CONFIG\_PATH\_WITH\_IC\_NAME\_FOLDER
EXTRA\_CFLAGS += -DREALTEK\_CONFIG\_PATH=\"/lib/firmware/\"
endif

**Step 4:** If you need to perform RF non-signaling tests, push the non-signaling test tool to the *usr/bin/* directory of the EVB and grant executable permissions to the tool. For example, to use *rtwpriv\_arm64*, the commands are as follows:

adb push rtwpriv\_arm64 /usr/bin/ adb shell root@rockchip:/# chmod +x /usr/bin/rtwpriv\_arm64

**Step 5:** Load the driver.

Taking FCS945R module as an example, execute the following command to load the driver. *rtw\_country\_code=CN* in the command specifies the country code as China. Please load the correct country code based on the region where the module is intended to be used

root@rockchip:/# insmod /mnt/8733bs.ko rtw\_country\_code = CN

Then execute **Ismod** to check whether the module driver is loaded successfully. If 8733bs is displayed as follows, the driver of the FCS945R module is loaded successfully.

root@rockchip:/# Ismod Module Size Used by 8733bs 2469888 0

**Step 6:** Execute **dmesg** to view the printed kernel log.

The driver version and chip information, as well as the RF power parameter file reading process will be printed during the driver loading process.

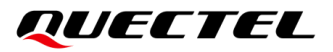

The following is an example of the printed driver version and chip information:

root@rockchip:/# dmesg

- [ 6.151274] RTW: module init start
- [ 6.151319] RTW: rtl8733bs v5.14.1.1-29-ga4429ac3f.20230614\_COEX20211210-2706
- [ 6.151326] RTW: build time: Sep 7 2023 14:22:55
- [ 6.151331] RTW: rtl8733bs BT-Coex version = COEX20211210-2706
- [ 6.151385] RTW: rtw\_inetaddr\_notifier\_register
- [ 6.152998] RTW: == SDIO Card Info ==
- [ 6.153023] RTW: card: 00000006faf3a2d
- [ 6.153028] RTW: clock: 50000000 Hz
- [ 6.153033] RTW: timing spec: sd high-speed
- [ 6.153042] RTW: sd3\_bus\_mode: FALSE
- [ 6.153046] RTW: func num: 1
- [ 6.153052] RTW: func1: 0000000de5ff045 (\*)
- [ 6.153057] RTW: ===========
- [ 6.153063] RTW: CHIP TYPE: RTL8733B

The following is an example of the process of reading the RF power parameter files. If the following log is displayed, the RF power parameter files are successfully loaded. Ensure that the RF power parameter files are loaded successfully. Otherwise, the output power of the module will be affected.

[ 6.421123] RTW: retriveFromFile openFile path:/vendor/etc/firmware/PHY\_REG\_PG.txt fp=0000000059616321

[ 6.421182] RTW: retriveFromFile readFile, ret:1406

[ 6.421396] RTW: phy\_ParseBBPgParaFile return 1

[ 6.448244] RTW: retriveFromFile openFile path:/vendor/etc/firmware/TXPWR\_LMT.txt fp=0000000637aa60a

[ 6.448300] RTW: retriveFromFile readFile, ret:8055

[ 6.450060] RTW: phy\_ParsePowerLimitTableFile return 1

Step 7: Execute ifconfig wlan0 to check whether wlan0 interface is enabled successfully.

If the information of wlan0 interface is displayed as follows, it indicates that the Wi-Fi driver and Wi-Fi firmware have been loaded successfully, and the Wi-Fi functionality is normal.

root@rockchip:/# ifconfig wlan0 wlan0 Link encap:Ethernet HWaddr 00:E0:4C:15:5E:1F UP BROADCAST MULTICAST MTU:1500 Metric:1 RX packets:0 errors:0 dropped:0 overruns:0 frame:0 TX packets:0 errors:0 dropped:0 overruns:0 carrier:0 collisions:0 txqueuelen:1000 RX bytes:0 (0.0 B) TX bytes:0 (0.0 B)

## 2.4. Non-signaling Test

After the driver is loaded successfully, you can use rtwpriv\_arm or rtwpriv\_arm64 for non-signaling tests. Taking rtwpriv\_arm64 as an example, you can execute the following command to confirm whether the tool can be used correctly.

root@rockchip:/mnt# rtwpriv\_arm64 wlan0 efuse\_get realmap

If the following information is returned, it indicates that the non-signaling tool is functioning correctly, and you can proceed with non-signaling tests. For detailed steps for non-signaling test, please contact Quectel Technical Support.

#### 2.5. Function Verification

This chapter uses the RK3568-WF EVB installed with a Wi-Fi module as an example to describe how to verify the Wi-Fi function of the module.

#### 2.5.1. Soft AP Mode

Using hostapd to enable Soft AP involves the configuration of encryption mode and wireless mode, which are independent and can be combined freely.

#### 2.5.1.1. Open Mode

Taking enabling an unencrypted 2.4 GHz hotspot whose SSID is "TETS\_WIFI", Wi-Fi standard is IEEE 802.11n, bandwidth is 20 MHz and channel is 6 as an example, the steps are as follows:

**Step 1:** Create a configuration file named *hostapd.conf* in the *etc* directory of the EVB and add the following contents to the file.

interface=wlan0 driver=nl80211 ctrl\_interface\_group=0 ctrl\_interface=/var/run/hostapd beacon\_int=100

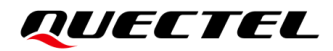

ssid=TEST\_WIFI channel=6 hw\_mode=g ieee80211n=1 ht\_capab=[HT20][SHORT-GI-20]

**Step 2:** Create a configuration file named *dnsmasq.conf* in the *etc* directory of the EVB and add the following contents to the file.

user=root listen-address=192.168.11.1 dhcp-range=192.168.11.2,192.168.11.20 server=/google/8.8.8.8

Step 3: Execute the following command to enable thehotspot.

hostapd /etc/hostapd.conf -dd & ifconfig wlan0 192.168.11.1 systemctl stop systemd-resolved dnsmasq -i wlan0 -C etc/dnsmasq.conf &

**Step 4:** Connect your mobile phone to the hotspot. If your mobile phone successfully connects to TEST\_WIFI, it indicates that the module works normally in AP mode.

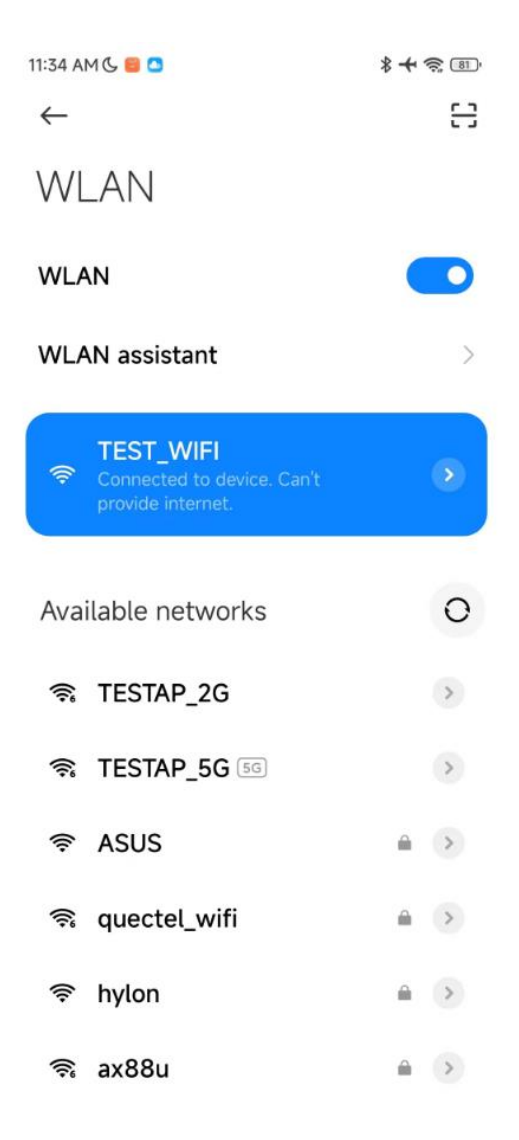

Figure 7: TEST\_WIFI Mobile Phone Connects to TEST\_WIFI Successfully

#### 2.5.1.2. Encryption Mode

#### 2.5.1.2.1. WPA2 Encryption Mode

Taking enabling a WPA2 encrypted 2.4 GHz hotspot whose SSID is "TETS\_WIFI", password is 12345678, Wi-Fi standard is IEEE 802.11n, bandwidth is 20 MHz, and channel is 6 as an example, the steps are as follows:

Create a configuration file named *hostapd.conf* in the *etc* directory of the EVB and add the following contents to the file. The contents in blue font are the WPA2 configurations.

interface=wlan0 driver=nl80211

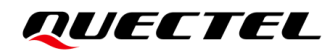

ctrl\_interface\_group=0 ctrl\_interface=/var/run/hostapd beacon\_int=100 ssid=TEST\_WIFI channel=6 hw\_mode=g ieee80211n=1 ht\_capab=[HT20][SHORT-GI-20]

auth\_algs=3 wpa=2 wpa\_passphrase=12345678 wpa\_key\_mgmt=WPA-PSK wpa\_pairwise=CCMP

Follow the Steps 2 – 4 in Chapter 2.5.1.1 for subsequent verification.

#### 2.5.1.2.2. WPA2/WPA3 Transition Mode

Taking enabling a WPA2/WPA3 encrypted 2.4 GHz hotspot whose SSID is "TETS\_WIFI", password is 12345678, Wi-Fi standard is IEEE 802.11n, bandwidth is 20 MHz, and channel is 6 as an example, the steps are as follows:

Create a configuration file named *hostapd.conf* in the *etc* directory of the EVB and add the following contents to the file. The contents in blue font are the WPA2/WPA3 configurations.

interface=wlan0 driver=nl80211 ctrl\_interface\_group=0 ctrl\_interface=/var/run/hostapd beacon\_int=100 ssid=TEST\_WIFI channel=6 hw\_mode=g ieee80211n=1 ht\_capab=[HT20][SHORT-GI-20]

auth\_algs=3 wpa=2 wpa\_passphrase=12345678 wpa\_key\_mgmt=WPA-PSK SAE rsn\_pairwise=CCMP ieee80211w=1

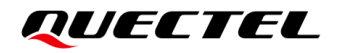

sae\_pwe=2

Follow the Steps 2 – 4 in Chapter 2.5.1.1 for subsequent verification.

#### 2.5.1.3. Wireless Mode with Open Mode

This chapter describes how to configure and verify the common wireless modes with open mode.

#### 2.5.1.3.1. IEEE 802.11n Wireless Mode

IEEE 802.11n wireless mode, also known as HT mode, supports 2.4 GHz and 5 GHz bands, 20 MHz and 40MHz bandwidths. And the common hostapd configurations for IEEE 802.11n wireless mode are as follows:

Create a configuration file named *hostapd.conf* in the *etc* directory of the EVB and add the following contents to the file.

1. Taking enabling an unencrypted 2.4 GHz hotspot whose SSID is "TETS\_WIFI", bandwidth is 20 MHz/40 MHz, and channel is 6 as an example, the file contents are as follows:

interface=wlan0 driver=nl80211 ctrl\_interface\_group=0 ctrl\_interface=/var/run/hostapd beacon\_int=100 ssid=TEST\_WIFI

channel=6 hw\_mode=g ieee80211n=1 ht\_capab=[HT20][SHORT-GI-20][HT40-][HT40+][SHORT-GI-40]

2. Taking enabling an unencrypted 2.4 GHz hotspot whose SSID is "TETS\_WIFI", bandwidth is 20 MHz, and channel is 6 as an example, the file contents are as follows:

interface=wlan0 driver=nl80211 ctrl\_interface\_group=0 ctrl\_interface=/var/run/hostapd beacon\_int=100 ssid=TEST\_WIFI

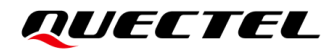

channel=6 hw\_mode=g ieee80211n=1 ht\_capab=[HT20][SHORT-GI-20]

3. Taking enabling an unencrypted 5 GHz hotspot whose SSID is "TETS\_WIFI", bandwidth is 20 MHz/40 MHz, and channel is 149 as an example, the file contents are as follows:

interface=wlan0 driver=nl80211 ctrl\_interface\_group=0 ctrl\_interface=/var/run/hostapd beacon\_int=100 ssid=TEST\_WIFI

channel=149 hw\_mode=a ieee80211n=1 ht\_capab=[HT20][SHORT-GI-20][HT40-][HT40+][SHORT-GI-40]

Follow the **Steps 2** – **4** in **Chapter 2.5.1.1** for subsequent verification.

#### 2.5.1.3.2. IEEE 802.11ac Wireless Mode

IEEE 802.11ac wireless mode, also known as VHT mode, generally supports only 5 GHz band, supports 20 MHz, 40 MHz, 80 MHz and 160 MHz bandwidths. And the common hostapd configurations for IEEE 802.11ac wireless mode are as follows:

Create a configuration file named *hostapd.conf* in the *etc* directory of the EVB and add the following contents to the file.

1. Taking enabling an unencrypted 5 GHz hotspot whose SSID is "TETS\_WIFI", bandwidth is 80 MHz, and channel is 36 as an example, the file contents are as follows:

interface=wlan0 driver=nl80211 ctrl\_interface\_group=0 ctrl\_interface=/var/run/hostapd beacon\_int=100 ssid=TEST\_WIFI

channel=36

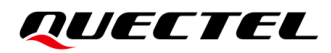

hw\_mode=a ieee80211n=1 ieee80211ac=1 ht\_capab=[HT20][HT40+][HT40-][SHORT-GI-40][SHORT-GI-20] vht\_capab=[SHORT-GI-80] vht\_oper\_chwidth=1 vht\_oper\_centr\_freq\_seg0\_idx=42

2. Taking enabling an unencrypted 5 GHz hotspot whose SSID is "TETS\_WIFI", bandwidth is 80 MHz, and channel is 149 as an example, the file contents are as follows:

interface=wlan0 driver=nl80211 ctrl\_interface\_group=0 ctrl\_interface=/var/run/hostapd beacon\_int=100 ssid=TEST\_WIFI channel=149 hw\_mode=a ieee80211n=1 ieee80211n=1 ieee80211ac=1 ht\_capab=[HT20][HT40+][HT40-][SHORT-GI-40][SHORT-GI-20] vht\_capab=[SHORT-GI-80] vht\_oper\_chwidth=1 vht\_oper\_centr\_freq\_seg0\_idx=155

Follow the Steps 2 – 4 in Chapter 2.5.1.1 for subsequent verification.

#### 2.5.1.3.3. IEEE 802.11ax Wireless Mode

IEEE 802.11ax wireless mode, also known as HE mode, supports 2.4 GHz and 5 GHz bands, and supports 20 MHz, 40 MHz, 80 MHz and 160 MHz bandwidths. And the common hostapd configurations for IEEE 802.11ax wireless mode are as follows:

Create a configuration file named *hostapd.conf* in the *etc* directory of the EVB and add the following contents to the file.

1. Taking enabling an unencrypted 2.4 GHz hotspot whose SSID is "TETS\_WIFI", bandwidth is 20 MHz/40MHz, and channel is 6 as an example, the file contents are as follows:

interface=wlan0 driver=nl80211

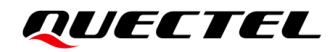

ctrl\_interface\_group=0 ctrl\_interface=/var/run/hostapd beacon\_int=100 ssid=TEST\_WIFI

channel=6 hw\_mode=g ieee80211n=1 ieee80211ax=1 ht\_capab=[HT20][SHORT-GI-20][HT40-][HT40+][SHORT-GI-40] he\_basic\_mcs\_nss\_set=65531

2. Taking enabling an unencrypted 2.4 GHz hotspot whose SSID is "TETS\_WIFI", bandwidth is 20 MHz, and channel is 6 as an example, the file contents are as follows:

interface=wlan0 driver=nl80211 ctrl\_interface\_group=0 ctrl\_interface=/var/run/hostapd beacon\_int=100 ssid=TEST\_WIFI

channel=6 hw\_mode=g ieee80211n=1 ieee80211ax=1 ht\_capab=[HT20][SHORT-GI-20] he\_basic\_mcs\_nss\_set=65531

3. Taking enabling an unencrypted 5 GHz hotspot whose SSID is "TETS\_WIFI", bandwidth is 80 MHz, and channel is 36 as an example, the file contents are as follows:

interface=wlan0 driver=nl80211 ctrl\_interface\_group=0 ctrl\_interface=/var/run/hostapd beacon\_int=100 ssid=TEST\_WIFI

channel=36 hw\_mode=a ieee80211n=1 ieee80211ac=1 ieee80211ax=1

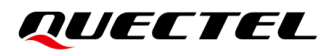

ht\_capab=[HT20][HT40+][HT40-][SHORT-GI-40][SHORT-GI-20]
vht\_capab=[SHORT-GI-80]
vht\_oper\_chwidth=1
he\_oper\_chwidth=1
vht\_oper\_centr\_freq\_seg0\_idx=42
he\_oper\_centr\_freq\_seg0\_idx=42
he\_basic\_mcs\_nss\_set=65531

4. Taking enabling an unencrypted 5 GHz hotspot whose SSID is "TETS\_WIFI", bandwidth is 80 MHz, and channel is 149 as an example, the file contents are as follows:

interface=wlan0 driver=nl80211 ctrl\_interface\_group=0 ctrl\_interface=/var/run/hostapd beacon int=100 ssid=TEST WIFI channel=149 hw mode=a ieee80211n=1 ieee80211ac=1 ieee80211ax=1 ht\_capab=[HT20][HT40+][HT40-][SHORT-GI-40][SHORT-GI-20] vht\_capab=[SHORT-GI-80] vht\_oper\_chwidth=1 he\_oper\_chwidth=1 vht\_oper\_centr\_freq\_seg0\_idx=155 he\_oper\_centr\_freq\_seg0\_idx=155 he\_basic\_mcs\_nss\_set=65531

Follow the Steps 2 – 4 in Chapter 2.5.1.1 for subsequent verification.

#### 2.5.1.4. Wireless Mode with Encryption Mode

To use wireless mode with encryption mode, create a configuration file *hostapd.conf* and add the corresponding encryption mode and wireless mode configurations to the corresponding location in the file. You can refer to the encryption mode and wireless mode configurations as shown in the bule font in the configuration files described in *Chapter 2.5.1.2* and *Chapter 2.5.1.3*. Taking enabling a WPA2 encrypted 5 GHz hotspot whose SSID is "TETS\_WIFI", password is 12345678, bandwidth is 80 MHz, and channel is 149 as an example, the *hostapd.conf* contains the following information:

interface=wlan0

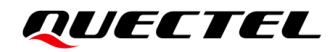

```
driver=nl80211
ctrl_interface_group=0
ctrl_interface=/var/run/hostapd
beacon_int=100
ssid=TEST_WIFI
channel=149
hw mode=a
ieee80211n=1
ieee80211ac=1
ieee80211ax=1
ht_capab=[HT20][HT40+][HT40-][SHORT-GI-40][SHORT-GI-20]
vht capab=[SHORT-GI-80]
vht_oper_chwidth=1
he_oper_chwidth=1
vht_oper_centr_freq_seg0_idx=155
he_oper_centr_freq_seg0_idx=155
he_basic_mcs_nss_set=65531
auth_algs=3
wpa=2
wpa_passphrase=12345678
wpa_key_mgmt=WPA-PSK
```

Follow the Steps 2 – 4 in Chapter 2.5.1.1 for subsequent verification.

#### NOTE

- 1. This chapter lists only common hostapd configurations. If you need to enable other configurations, you can add the relevant configurations by yourself or contact Quectel Technical Support.
- 2. Before enabling the AP mode, check the Wi-Fi standards supported by the module. For example, only the FCS866R module support IEEE802.11ax hotspots.

#### 2.5.2. STA Mode

wpa\_pairwise=CCMP

#### 2.5.2.1. Connecting AP in Open Mode

Taking connecting to an unencrypted AP hotspot whose SSID is "TESTAP\_2G" as an example, the steps are as follows:

Step 1: Create a configuration file named wpa\_supplicant.conf in the etc directory of the EVB and add

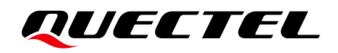

the following contents to the file.

```
ctrl_interface=/var/run/wpa_supplicant
update_config=1
network={
   ssid="TESTAP_2G"
   key_mgmt=NONE
}
```

Step 2: Execute the following commands to connect the AP hotspot.

```
wpa_supplicant -Dnl80211 -i wlan0 -c /etc/wpa_supplicant.conf & udhcpc -i wlan0
```

Step 3: Execute wpa\_cli -i wlan0 status to check the connection status. If wpa\_state=COMPLETED is displayed, it indicates that the module connects to the AP hotspot successfully.

root@rockchip:/mnt# wpa\_cli -i wlan0 status bssid=1a:19:df:97:26:1e freq=2467 ssid=TESTAP\_2G id=0 mode=station wifi\_generation=4 pairwise\_cipher=NONE group\_cipher=NONE key\_mgmt=NONE key\_mgmt=NONE wpa\_state=COMPLETED ip\_address=192.168.15.114 p2p\_device\_address=00:e0:4c:7e:76:51 address=00:e0:4c:7e:76:51 uuid=09c03d49-e1e4-5f2d-aa76-acc44070aeb9

#### 2.5.2.2. Connecting AP in Encryption Mode

Taking connecting to an unencrypted AP hotspot whose SSID is "TESTAP\_2G" and password is 12345678 as an example, the steps are as follows:

**Step 1:** Create a configuration file named *wpa\_supplicant.conf* in the *etc* directory of the EVB and add the following contents to the file.

ctrl\_interface=/var/run/wpa\_supplicant update\_config=1 network={

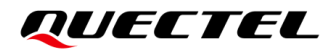

```
ssid="TESTAP_2G"
psk="12345678"
```

}

Step 2: Execute the following commands to connect the AP hotspot.

```
wpa_supplicant -Dnl80211 -i wlan0 -c /etc/wpa_supplicant.conf & udhcpc -i wlan0
```

**Step 3:** Execute **wpa\_cli -i wlan0 status** to check the connection status. If wpa\_state=COMPLETED is displayed, it indicates that the module connects to the AP hotspot successfully.

# **3** Android Platfotm

## 3.1. Environment Preparations

#### 3.1.1. Hardware Environment

Please follow the hardware environment in *Chapter 2.1.1*.

#### 3.1.2. Software Environment

#### Table 7: Android Software Environment

| Туре                       | Description                     |
|----------------------------|---------------------------------|
| Code environment           | Android 11 kernel-4.19.232      |
| Driver package             | Quectel Wi-Fi driver package    |
| Compilation<br>environment | Ubuntu 18.04                    |
| Tool                       | Install RKDevTool on Windows PC |

#### NOTE

If you are developing and debugging the module based on Quectel RK3568-WF EVB, please contact Quectel Technical Support to obtain the corresponding Android 11 source code package.

## 3.2. Integration and Compilation

This chapter describes how to port the Wi-Fi driver on the Android platform.

#### 3.2.1. Code Integration

#### 3.2.1.1. Porting Wi-Fi Driver

Part of the code integration operations of the Android platform and Linux platform are the same. Please refer to *Chapter 2.2.1* to integrate the driver code and modify the kernel code, and then perform the following operations:

- **Step 1:** Modify *Makefile* in the *kernel/drivers/net/wireless/rockchip\_wlan/wlan\_src/*directory of Android source code package.
- Configure the CONFIG\_RTW\_ANDROID definition in the Makefile according to the actual Android v ersion. Taking RK3568-WF EVB Android 11 as an example, CONFIG\_RTW\_ANDROID=11 is requir ed, as shown in the following blue font:

ifeq (\$(shell test \$(CONFIG\_RTW\_ANDROID) -gt 0; echo \$\$?), 0)
EXTRA\_CFLAGS += -DCONFIG\_RTW\_ANDROID=\$(CONFIG\_RTW\_ANDROID)

2) As there is no */lib/firmware/* directory in the RK3568-WF EVB Android 11 file system, the path from w hich the driver reads the RF power parameter files in the *Makefile* needs to be changed to the */vend or/etc/firmware/* directory, as shown in the following blue font:

ifeq (\$(CONFIG\_LOAD\_PHY\_PARA\_FROM\_FILE), y)
EXTRA\_CFLAGS += -DCONFIG\_LOAD\_PHY\_PARA\_FROM\_FILE
#EXTRA\_CFLAGS += -DREALTEK\_CONFIG\_PATH\_WITH\_IC\_NAME\_FOLDER
-EXTRA\_CFLAGS += -DREALTEK\_CONFIG\_PATH=\"/lib/firmware/\"
+EXTRA\_CFLAGS += -DREALTEK\_CONFIG\_PATH=\"/vendor/etc/firmware/\"
endif

**Step 2:** Copy the RF power parameter files *TXPWR\_LMT.txt* and *PHY\_REG\_PG.txt* (or *TXPWR\_LMT.t x* and *TXPWR\_ByRate.txt*) to the *vendor/rockchip/common/wifi/firmware* directory of Android source code package. These two files are automatically packaged into the *vendor/etc/firmware/* directory of the file system.

## QUECTEL

**Step 3:** If you need to perform a RF non-signaling test, you can copy the non-signal testing tools rtwpriv\_arm or rtwpriv\_arm64 to the *vendor/rockchip/common/wifi/* directory of Android 11 source package. Taking rtwpriv\_arm64 as an example, you can refer to the following blue font to modify *vendor/rockchip/common/wifi/wifi.mk* to package the rtwpriv\_arm64 to the file system.

```
---- a/wifi.mk 2023-09-07 13:56:21.687402075 +0800
+++ b/wifi.mk 2023-09-07 14:39:02.926397780 +0800
@ @ -5,7 +5,8 @ @
```

PRODUCT\_COPY\_FILES += \ \$(CUR\_PATH)/wifi/iwconfig:\$(TARGET\_COPY\_OUT\_VENDOR)/bin/iwconfig \ \$(CUR\_PATH)/wifi/iwlist:\$(TARGET\_COPY\_OUT\_VENDOR)/bin/iwlist

+ \$(CUR\_PATH)/wifi/rtwpriv\_arm64:\$(TARGET\_COPY\_OUT\_VENDOR)/bin/rtwpriv\_arm64

```
WifiFirmwareFile := $(shell Is $(CUR_PATH)/wifi/firmware)
PRODUCT_COPY_FILES += \
```

NOTE

If Android version is Android 11 or later and the Kernel version is Kernel 5.4 or later, the Wi-Fi driver will call the following API of the Linux Firmware subsystem to read the RF power parameter file from user space:

int request\_firmware(const struct firmware \*\*fw, const char \*name,struct device \*device)

*request\_firmware()* reads the file with the specified name (specified by parameter *name*) from several directories defined by the Linux Firmware subsystem. Therefore, you need to store the RF power parameter file in one of these directories.

For directories defined by the Linux Firmware subsystem, see *fw\_path* structure in *kernel/drivers/base/firmware\_loader/main c*, and you can also add a directory in the structure.

For example, adding the directory /vendor/firmware/, the code example is as follows: static const char \* const fw\_path[] = {

```
fw_path_para,

"/lib/firmware/updates/" UTS_RELEASE,

"/lib/firmware/updates",

"/lib/firmware/" UTS_RELEASE,

"/lib/firmware",

"/vendor/firmware/"
```

};

Then package the RF power parameter file to /vendor/firmware/ directory in the file system. request\_firmware() will read the file according to the file name. You do not need to perform the operation as described in 2) of **Step 1** mentioned above, just keep the following definition:

#### EXTRA\_CFLAGS += -DREALTEK\_CONFIG\_PATH=\"/lib/firmware/\"

#### 3.2.1.2. Modifying Framework Code

When the Wi-Fi is started up on RK3568-WF EVB Android 11 system, the system identifies the installed module based on the module's VID and PID (vendor ID and device ID), and loads the driver corresponding to the module. To achieve this function, you need to modify the *rk\_wifi\_ctrl.cpp in the frameworks/opt/net/wifi/libwifi\_hal/* directory of the Android source code package. The modifications are shown in the following blue font.

| diff  | git                                                                   | a/frameworks/opt/net/wifi/libwifi_hal/rk_wifi_ctrl.cpp |  |  |  |  |  |  |  |
|-------|-----------------------------------------------------------------------|--------------------------------------------------------|--|--|--|--|--|--|--|
| b/fra | b/frameworks/opt/net/wifi/libwifi_hal/rk_wifi_ctrl.cpp                |                                                        |  |  |  |  |  |  |  |
| inde  | index dfc5aa11dc5e8168acfc 100755                                     |                                                        |  |  |  |  |  |  |  |
| 8     | a/frameworks/opt/net/wifi/libwifi_hal/rk_wifi_ctrl.cpp                |                                                        |  |  |  |  |  |  |  |
| +++   | <ul> <li>b/frameworks/opt/net/wifi/libwifi_hal/rk_wifi_ctr</li> </ul> | l.cpp                                                  |  |  |  |  |  |  |  |
| @@    | 68,6 +68,14 @ @ static wifi_device supported                          | d_wifi_devices[] = {                                   |  |  |  |  |  |  |  |
|       | {"AP6335", "02d0:4335"},                                              |                                                        |  |  |  |  |  |  |  |
|       | {"AP6255", "02d0:a9bf"},                                              |                                                        |  |  |  |  |  |  |  |
|       | {"RTL8822BE", "10ec:b822"},                                           |                                                        |  |  |  |  |  |  |  |
| +     | {"RTL8731BU", "0bda:f72b"}, //FCU741R                                 |                                                        |  |  |  |  |  |  |  |
| +     | {"RTL8822CS", "024c:c822"}, //FCS850R                                 |                                                        |  |  |  |  |  |  |  |
| +     | {"RTL8852BS", "024c:b852"}, //FCS866R                                 |                                                        |  |  |  |  |  |  |  |
| +     | {"RTL8723DS", "024c:d723"}, //FCS940R                                 |                                                        |  |  |  |  |  |  |  |
| +     | {"RTL8733BS", "024c:b733"}, //FCS945R                                 |                                                        |  |  |  |  |  |  |  |
| +     | {"RTL8821CS", "024c:c821"}, //FCS945R                                 |                                                        |  |  |  |  |  |  |  |
|       | {"MVL88W8977", "02df:9145"},                                          |                                                        |  |  |  |  |  |  |  |
|       | {"SPRDWL", "0000:0000"},                                              |                                                        |  |  |  |  |  |  |  |
| };    |                                                                       |                                                        |  |  |  |  |  |  |  |
| diff  | git a/fran                                                            | neworks/opt/net/wifi/libwifi_hal/wifi_hal_common.cpp   |  |  |  |  |  |  |  |
| b/fra | ameworks/opt/net/wifi/libwifi_hal/wifi_hal_comm                       | on.cpp                                                 |  |  |  |  |  |  |  |
| inde  | ex 07029c7677c791fcc9cd 100755                                        |                                                        |  |  |  |  |  |  |  |
| 8     | a/frameworks/opt/net/wifi/libwifi_hal/wifi_hal_cor                    | nmon.cpp                                               |  |  |  |  |  |  |  |
| +++   | - b/frameworks/opt/net/wifi/libwifi_hal/wifi_hal_c                    | ommon.cpp                                              |  |  |  |  |  |  |  |
| @@    | 9 -54,6 +54,16 @ @ extern "C" int delete_modu                         | le(const char *, unsigned int);                        |  |  |  |  |  |  |  |
| #de   | efine MVL_DRIVER_MODULE_PATH WIFI                                     | _MODULE_PATH"sd8xxx.ko"                                |  |  |  |  |  |  |  |
| #de   | efine RK912_DRIVER_MODULE_PATH W                                      | IFI_MODULE_PATH"rk912.ko"                              |  |  |  |  |  |  |  |
| #de   | efine SPRDWL_DRIVER_MODULE_PATH                                       | WIFI_MODULE_PATH"sprdwl_ng.ko"                         |  |  |  |  |  |  |  |
| +     |                                                                       |                                                        |  |  |  |  |  |  |  |
| +#d   | lefine RTL8731BU_DRIVER_MODULE_PATH                                   | WIFI_MODULE_PATH"8731bu.ko" //FCU741R                  |  |  |  |  |  |  |  |
| +#d   | lefine RTL8822CS_DRIVER_MODULE_PATH                                   | WIFI_MODULE_PATH"8822cs.ko" //FCS850R                  |  |  |  |  |  |  |  |
| +#0   | lefine RTL8852BS_DRIVER_MODULE_PATH                                   | WIFI_MODULE_PATH"8852bs.ko" //FCS866R                  |  |  |  |  |  |  |  |
| +#d   | lefine RTL8723DS_DRIVER_MODULE_PATH                                   | WIFI_MODULE_PATH"8723ds.ko" //FCS940R                  |  |  |  |  |  |  |  |
|       |                                                                       |                                                        |  |  |  |  |  |  |  |

```
+#define RTL8733BS_DRIVER_MODULE_PATH
                                       WIFI_MODULE_PATH"8733bs.ko" //FCS945R
+#define RTL8821CS DRIVER MODULE PATH
                                        WIFI MODULE PATH"8821cs.ko" //FCS950R
+
#define DRIVER MODULE PATH UNKNOW
#define RTL8188EU DRIVER MODULE NAME "8188eu"
@ @ -79,6 +89,16 @ @ extern "C" int delete_module(const char *, unsigned int);
#define MVL_DRIVER_MODULE_NAME
                                     "sd8xxx"
#define RK912 DRIVER MODULE NAME
                                     "rk912"
#define SPRDWL_DRIVER_MODULE_NAME
                                     "sprdwl"
+
+#define RTL8731BU_DRIVER_MODULE_NAME
                                        "8731bu" //FCU741R
+#define RTL8852BS DRIVER MODULE NAME
                                        "8852bs" //FCS866R
+#define RTL8723DS DRIVER MODULE NAME
                                        "8723ds" //FCS940R
+#define RTL8733BS_DRIVER_MODULE_NAME
                                        "8733bs" //FCS945R
+#define RTL8821CS_DRIVER_MODULE_NAME
                                        "8821cs" //FCS950R
+#define RTL8822CS_DRIVER_MODULE_NAME
                                        "8822cs" //FCS850R
+
#define DRIVER_MODULE_NAME_UNKNOW
#ifndef WIFI_DRIVER_FW_PATH_STA
@ @ -159,6 +179,14 @ @ wifi_ko_file_name module_list[] =
   {"MVL88W8977",
                     MVL DRIVER MODULE NAME,
                                                    MVL_DRIVER_MODULE_PATH,
MVL88W8977_DRIVER_MODULE_ARG},
   {"RK912".
                   RK912 DRIVER MODULE NAME,
                                                   RK912 DRIVER MODULE PATH,
UNKKOWN_DRIVER_MODULE_ARG},
   {"SPRDWL",
              SPRDWL DRIVER MODULE NAME,
                                                 SPRDWL DRIVER MODULE PATH,
UNKKOWN_DRIVER_MODULE_ARG},
  {"RTL8731BU",
                                              RTL8731BU_DRIVER_MODULE_NAME,
+
RTL8731BU DRIVER MODULE PATH, UNKKOWN DRIVER MODULE ARG}, //FCU741R
+
  {"RTL8822CS",
                                              RTL8822CS_DRIVER_MODULE_NAME,
RTL8822CS_DRIVER_MODULE_PATH, UNKKOWN_DRIVER_MODULE_ARG}, //FCS850R
                                              RTL8852BS_DRIVER_MODULE_NAME,
  {"RTL8852BS",
+
RTL8852BS DRIVER MODULE PATH, UNKKOWN DRIVER MODULE ARG}, //FCS866R
  {"RTL8723DS",
                                              RTL8723DS DRIVER MODULE NAME,
+
RTL8723DS_DRIVER_MODULE_PATH, UNKKOWN_DRIVER_MODULE_ARG}, //FCS940R
+ {"RTL8733BS",
                                              RTL8733BS_DRIVER_MODULE_NAME,
RTL8733BS_DRIVER_MODULE_PATH, UNKKOWN_DRIVER_MODULE_ARG}, //FCS945R
+ {"RTL8821CS",
                                              RTL8821CS DRIVER MODULE NAME,
RTL8821CS_DRIVER_MODULE_PATH, UNKKOWN_DRIVER_MODULE_ARG}, //FCS950R
   {"UNKNOW",
               DRIVER_MODULE_NAME_UNKNOW, DRIVER_MODULE_PATH_UNKNOW,
UNKKOWN_DRIVER_MODULE_ARG}
```

};

The VID and PID added in the above modification must be consistent with the actual VID and PID of the module. You can obtain and check the VID and PID in the following ways:

1. The VID of the USB interface module is 0bda. You can execute **Isusb** or **cat** /sys/bus/usb/devices/\*/uvent to obtain the PID of the module. Taking FCU741R module as an example, after **Isusb** is executed, the returned 0bda:f72b as follows is the VID and PID of FCU741R.

root@rockchip:/# Isusb Bus 005 Device 001: ID 1d6b:0002 Bus 003 Device 001: ID 1d6b:0001 Bus 001 Device 001: ID 1d6b:0002 Bus 005 Device 002: ID 0bda:f72b Bus 006 Device 001: ID 1d6b:0003 Bus 004 Device 001: ID 1d6b:0001 Bus 002 Device 001: ID 1d6b:000

2. The VID of the SDIO interface module is 024c. You can execute cat /sys/bus/sdio/devices/\*/uevent to obtain the PID of the module. Taking the FCS850R series module as an example, the returned SDIO ID=024C:C822 is the VID and PID of the FCS850R series module.

rk3568\_r:/ # cat /sys/bus/sdio/devices/\*/uevent SDIO\_CLASS=07 SDIO\_ID=024C:C822 MODALIAS=sdio:c07v024CdC822

#### 3.2.2. Compilation and Flashing

#### 3.2.2.1. Compiling Code

Execute he following commands under the Android 11 code project to compile the Android source code.

source build/envsetup.sh lunch rk3568\_r-userdebug ./build.sh -UCKAu -d sq368z-rk3568

*update.img* is generated in the *rockdev/Image-rk3568\_r* directory of Android 11 code project after a successful compilation.

rockdev/Image-rk3568\_r

baseparameter.img

boot-debug.img

├─── boot.img

—— config.cfg

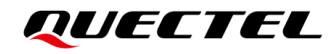

 dtbo.img

 MiniLoaderAll.bin

 misc.img

 parameter.txt

 pcba\_small\_misc.img

 pcba\_whole\_misc.img

 recovery.img

 resource.img

 uboot.img

 update.img

 vbmeta.img

#### 3.2.2.2. Flashing Image

For details about image flashing, see Chapter 2.2.2.2.

#### 3.3. Driver Loading

After Android 11 system starts up, the Wi-Fi driver is automatically loaded. Taking FCS945R module as an example, you can check if the driver has been correctly loaded by following the steps below:

Step 1: Check whether the module is enumerated normally as described in Step 1 in Chapter 2.3.

Step 2: Execute Ismod to check whether the driver corresponding to the module is loaded. Taking FCS945R module as an example, if 8733bs is returned as follows, the driver of the FCS945R module is loaded successfully.

| rk3568_r:/ # | Ismod        |
|--------------|--------------|
| Module       | Size Used by |
| 8733bs       | 2469888 0    |

Step 3: Execute ifconfig wlan0 to check whether wlan0 interface is enabled successfully.

If the information of wlan0 interface is displayed as follows, it indicates that the Wi-Fi driver and Wi-Fi firmware have been loaded successfully, and the Wi-Fi functionality is normal.

rk3568\_r:/ # ifconfig wlan0 wlan0 Link encap:Ethernet HWaddr 00:e0:4c:da:74:08 Driver rtl8733bs BROADCAST MULTICAST MTU:1500 Metric:1 RX packets:0 errors:0 dropped:0 overruns:0 frame:0 TX packets:0 errors:0 dropped:0 overruns:0 carrier:0 collisions:0 txqueuelen:1000 RX bytes:0 TX bytes:0

### 3.4. Function Verification

#### 3.4.1. AP Mode

Start the RK3568 Android system to enable AP mode. In this example, the hotspot name is "AndroidAP\_9837". If the AP is successfully searched and connected through the mobile phone, it indicates that the AP mode of the Android system is enabled. The interface is displayed as follows:

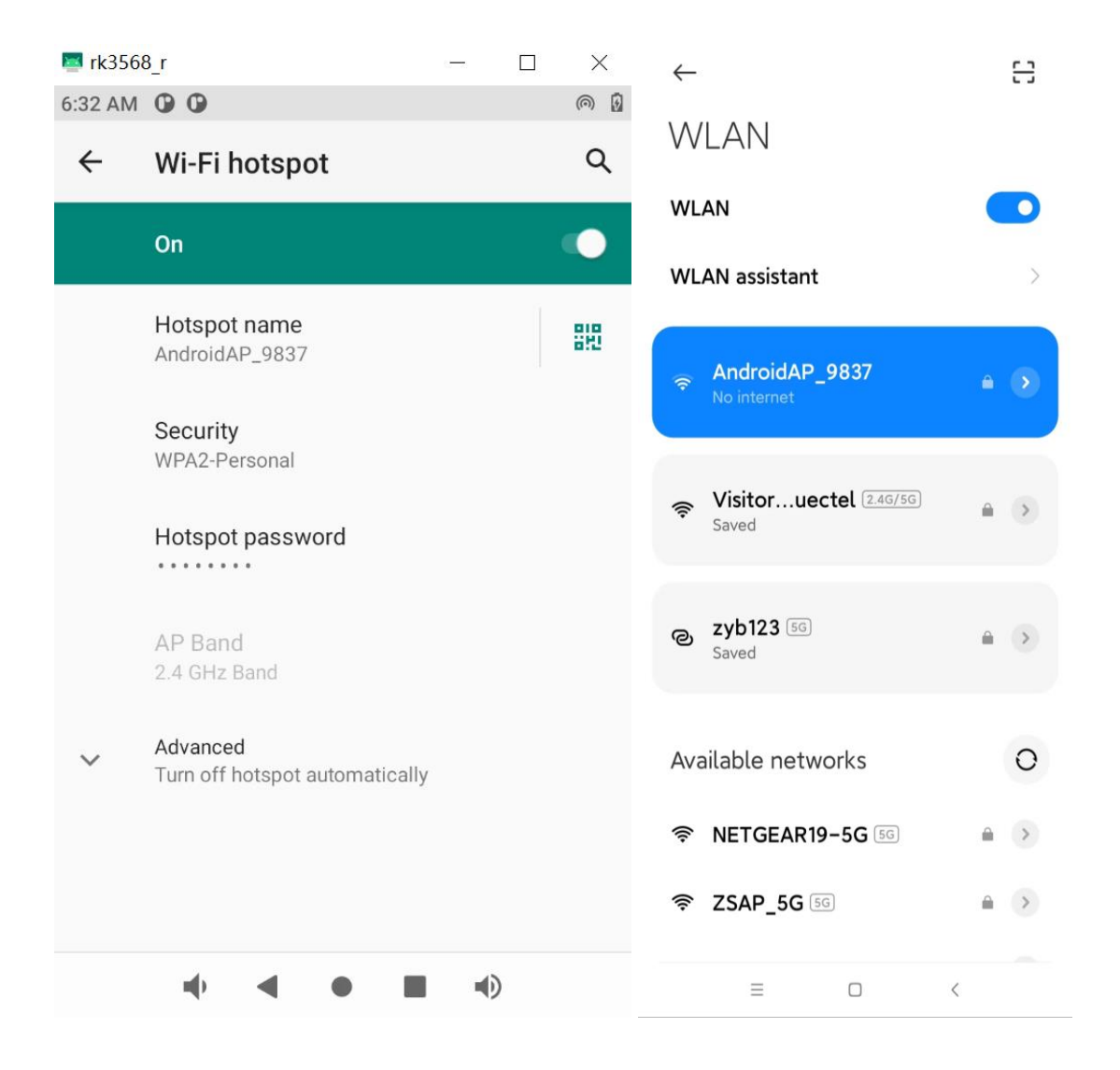

Figure 8: Enable AP Mode

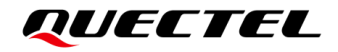

#### 3.4.2. STA Mode

Start the RK3568 Android system to enable STA mode. If the existing AP is successfully searched and connected and then you can surf the internet, it indicates that the STA mode of the Android system is enabled. The interface is displayed as follows:

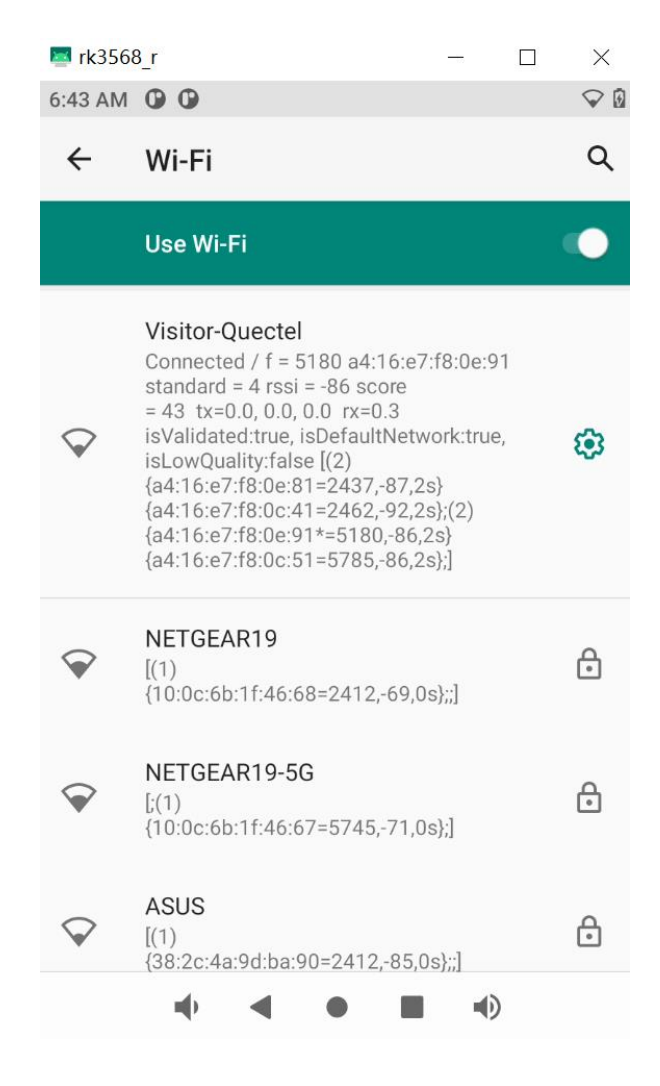

Figure 9: Enable STA Mode

## **4** Log Capture and Analysis

This chapter, using the RK3568-WF EVB with Quectel Wi-Fi module as an example, describes how to capture logcat and dmesg logs on the Android platform, hostapd, wpa\_supplicant and driver logs on the Linux platform.

## 4.1. Log Capture on Android Platform

Commonly used logs on the Android platform include logcat log and dmesg log. Logcat log records upper-level information, while dmesg log records information from the kernel.

#### 4.1.1. Logcat Log

**Step 1:** Increase the log printing level.

Because the Android platform, by default, prints only a minimal set of upper-level logs to save power and extend battery life, it is generally necessary to increase the log printing level before capturing logs. The specific steps are as follows:

- 1. Open the Android system, click "**Settings**" "**About tablet**" "**Build number**" Click eight times to enable Developer Mode.
- Click "Settings" "System" "Advanced" "Developer options" and turn on "Enable Wi-Fi Verbose Logging".

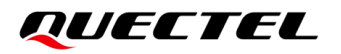

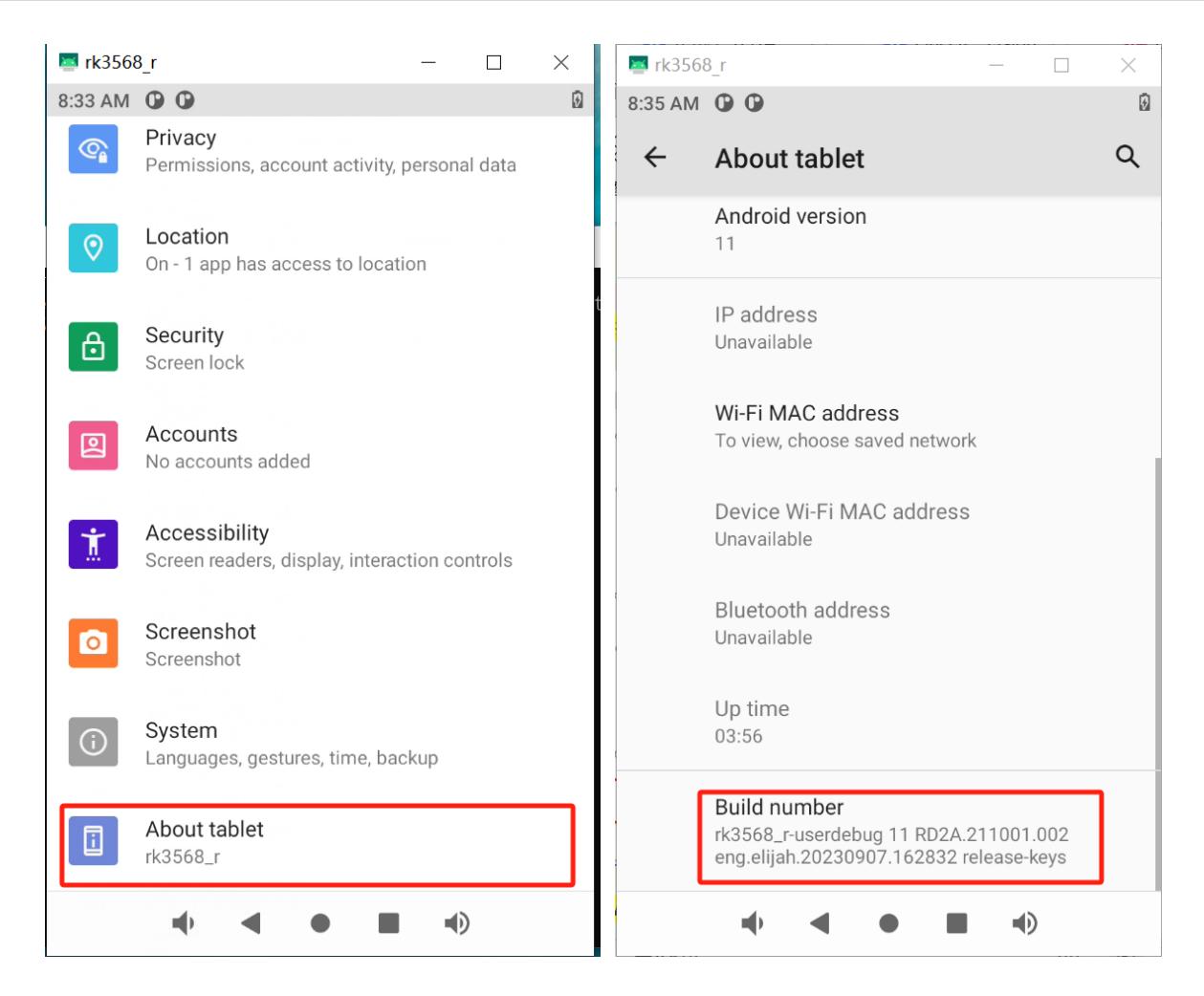

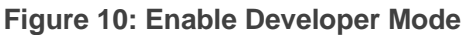

| 🔤 rk3568 | 3_r —                                                    |         | $\times$ | 🔤 rk356 | 68_r                                                                                                    | - 1                                          |            | :   |
|----------|----------------------------------------------------------|---------|----------|---------|----------------------------------------------------------------------------------------------------|----------------------------------------------|------------|-----|
| 8:36 AM  | 00                                                       |         | Ø        | 8:37 AM | 00                                                                                                    |                                              |            | 3   |
|          | Privacy<br>Permissions, account activity, persona        | al data |          | <i></i> | System                                                                                                    |                                              | a          | L I |
| <b>(</b> | Location<br>On - 1 app has access to location            |         |          |         | Languages & input<br>Android Keyboard (AOSP)                                                                        |                                              |            |     |
| ₿        | Security<br>Screen lock                                  |         |          | Ľ       | Gestures                                                                                                    |                                              |            |     |
| 2        | Accounts<br>No accounts added                            |         |          | C       | Date & time<br>GMT+00:00                                                                                            |                                              |            |     |
| Ť        | Accessibility<br>Screen readers, display, interaction co | ntrols  |          | œ       | Backup<br>Off                                                                                                    |                                              |            |     |
| ٥        | Screenshot<br>Screenshot                                 |         |          | ~       | Advanced<br>Reset options, Multiple use                                                                             | rs, Develope                                 | er options | J   |
| (i)      | <b>System</b><br>Languages, gestures, time, backup       |         |          |         |                                                                                                    |                                              |            |     |
|          | About tablet<br>rk3568_r                                 |         |          |         |                                                                                                    |                                              |            |     |
|          | • • • • •                                                | )       |          |         | • • •                                                                                                    |                                              |            |     |
| 🔤 rk35   | 68_r —                                                   |         | ×        | 🔤 rk3   | 568_r                                                                                                    | <u></u>                                      |            | X   |
| 8:37 AM  | 00                                                       |         | 9        | 8:38 AN | <b>O O</b>                                                                                                    |                                              |            | 0   |
| ÷        | System                                                   |         | ۹        | ÷       | Developer option                                                                                                    | S                                            |            | ۹   |
|          | Languages & input<br>Android Keyboard (AOSP)             |         |          |         | On improve performance                                                                                              |                                              | 0          | •   |
| [*]      | Gestures                                                 |         |          |         | NETWORKING                                                                                                    |                                              |            |     |
| ()       | Date & time<br>GMT+00:00                                 |         |          | ı       | Wireless display certi<br>Show options for wireles<br>certification                                                 | fication<br>ss display                       |            |     |
| ۲        | Backup<br>Off                                            |         |          | ſ       | Enable Wi-Fi Verbose                                                                                                | Logging                                      | er 🖉       |     |
| Ð        | Reset options<br>Network, apps, or device can be reset   | t       |          |         | SSID RSSI in Wi-Fi Picke                                                                                            | r                                            |            |     |
| Do       | Multiple users<br>Signed in as Owner                     |         |          |         | Reduces battery drain & network performance                                                                         | improves                                     |            | •   |
| { }      | Developer options                                        |         |          |         | Wi-Fi-enhanced MAC<br>randomization<br>When this mode is enabl<br>MAC address may chang<br>it connects to a network | led, this dev<br>ge each time<br>that has MA | ice's      |     |
|          | • • • • •                                                | )       |          |         |                                                                                                    |                                              | Ð          |     |

## Figure 11: Enable Wi-Fi Verbose Logging

**Step 2:** Connect the EVB to the PC through a USB to Type-C data cable, then execute **adb** command to capture logcat log. An example of the command is as follows:

adb logcat -v time > D:\logcat.txt

*D:Vogcat.txt* represents the output log file named *logcat.txt* in the root directory of the D drive, *-v time* indicates real-time capture, and *logcat* specifies the type of logs to be captured.

**Step 3:** Reproduce the issue following the steps that lead to the problem.

Step 4: After the issue is reproduced, you can press Ctrl+C to terminate the log capturing process.

#### 4.1.2. Dmesg Log

Step 1: Increase the log storage space.

To prevent insufficient log storage space where new dmesg logs overwrite old ones, causing incomplete or lost logs during log capturing, it is necessary to increase the log storage space before capturing logs.

- 1. Open the Android system, click "Settings" "About tablet" "Build number" Click eight times to enable Developer Mode.
- 2. Click "Settings" "System" "Advanced" "Developer options" "Logger buffer sizes", and then select "4M".

| 🔤 rk3   | 568_r — 🗆                                                                   | × | 1    | rk3568_        | ŗ                                                            | 8 <u> 7</u> .             |        | $\times$ |
|---------|-----------------------------------------------------------------------------|---|------|----------------|--------------------------------------------------------------|---------------------------|--------|----------|
| 8:43 AN | 1 <b>(D) (D)</b>                                                            | Ø | 8:44 | 4 AM 🛈         | • •                                                          |                           |        | 0        |
| ←       | Developer options                                                           | ۹ | ~    | - D            | eveloper options                                             |                           |        | Q        |
|         | On                                                                          |   |      | 0              | n                                                            |                           |        |          |
|         | Verify apps over USB                                                        |   |      | Selec          | ct Logger sizes per lo                                       | g buffer                  |        |          |
|         | Check apps installed via ADB/ADT for<br>harmful behavior.                   |   |      | 0              | Off                                                          |                           |        |          |
|         | Verify bytecode of debuggable                                               |   |      | 0              | 64K                                                          |                           |        |          |
|         | Allow ART to verify bytecode for<br>debuggable apps                         |   | I    | 0              | 256K                                                         |                           |        | 1        |
| ſ       |                                                                             |   |      | 0              | 1M                                                           |                           |        |          |
|         | Logger buffer sizes<br>256K per log buffer                                  |   | I    | ۲              | 4M                                                           |                           |        | 1        |
|         | Store logger data persistently on device                                    | e | I    | 0              | 16M                                                          |                           |        | 1        |
|         | Feature flags                                                               |   | l    |                |                                                              |                           | CANCEL |          |
|         | Enable GPU debug layers<br>Allow loading GPU debug layers for<br>debug apps |   |      | Er<br>Al<br>de | nable GPU debug laye<br>low loading GPU debug l<br>ebug apps | e <b>rs</b><br>layers for |        |          |
|         | • • • • •                                                                   |   |      |                | • •                                                          |                           | •      |          |

Figure 12: Select Logger Sizes Per Log Buffer

- Step 2: Reproduce the issue following the steps that lead to the problem.
- **Step 3:** After reproducing the issue, use a USB to Type-C data cable to connect PC and the EVB, then execute **adb** command to capture dmesg log. An example of the command is as follows:

adb shell dmesg > D:\dmesg.txt

*D:\dmesg.txt* represents the output log file named *dmesg.txt* in the root directory of the D drive, and *dmesg* specifies the type of log to be captured.

## 4.2. Log Capture on Linux Platform

On the Linux platform, if you need to diagnose issues related to AP mode, you will need to capture hostapd log and driver log. If you need to diagnose issues related to STA mode, you will need to capture wpa\_supplicant log and driver log. Below are the steps to capture these logs.

Step 1: hostapd and wpa\_supplicant output limited logs by default. To generate more detailed logs with timestamps, you need to include the -dd -t parameters in the startup commands. Here is an example of the commands:

hostapd /etc/wifi/hostapd.conf -dd -t & wpa\_supplicant -i wlan0 -Dnl80211 -dd -t -c /etc/wifi/wpa\_supplicant.conf &

If you start hostapd and wpa\_supplicant through executing the above commands in terminal command window, the logs will be printed directly on the terminal window. However, you can also add the *-f* parameter to make hostapd and wpa\_supplicant logs output to a specified file. Here are examples of the commands:

hostapd /etc/wifi/hostapd.conf -dd -t -f /tmp/hostapd.log & wpa\_supplicant -i wlan0 -Dnl80211 -dd -t -c /etc/wifi/wpa\_supplicant.conf -f /tmp/wpa\_supplicant.log &

Step 2: Capture driver log.

Execute the following command to adjust the kernel log printing level.

echo 7 > /proc/sys/kernel/printk

Execute the following command to print the kernel and driver logs in real time.

cat /proc/kmsg &

You can also execute the following command to export the logs all at once after the issue reproduces.

dmesg

**Step 3:** Reproduce the issue following the steps that lead to the problem.

Step 4: After the issue is reproduced, collect the hostapd or wpa\_supplicant and driver logs.

#### 4.3. Keywords in Driver Log

The driver loading logs may be different because the driver loading information for different modules is different.

Taking FCS945R module as an example:

If the following keywords are displayed in the driver loading log, it indicates that the Wi-Fi driver starts

QUECTEL

being loaded. v5.14.1.1-29-ga4429ac3f.20230614\_COEX20211210-2706 indicates the driver version.

[ 6.496304] RTW: rtl8733bs v5.14.1.1-29-ga4429ac3f.20230614\_COEX20211210-2706

The following keywords indicate that the RF power parameter files have been successfully opened, and the path and filename are printed.

[ 6.421123] RTW: retriveFromFile openFile path:/vendor/etc/firmware/PHY\_REG\_PG.txt
fp=000000059616321
[ 6.421182] RTW: retriveFromFile readFile, ret:1406
[ 6.421396] RTW: phy\_ParseBBPgParaFile return 1
[ 6.448244] RTW: retriveFromFile openFile path:/vendor/etc/firmware/TXPWR\_LMT.txt
fp=0000000637aa60a

[ 6.448300] RTW: retriveFromFile readFile, ret:8055

[ 6.450060] RTW: phy\_ParsePowerLimitTableFile return 1

The following logs indicate that the NIC is successfully registered and the driver is successfully loaded:

[ 6.455031] RTW: rtw\_wiphy\_alloc(phy0)

- [ 6.455087] RTW: rtw\_wdev\_alloc(padapter=00000000842e1066)
- [ 6.455101] RTW: rtw\_wdev\_alloc(padapter=00000000ac397f66)
- [ 6.455109] RTW: rtw\_wiphy\_register(phy0)

[ 6.455115] RTW: Register RTW cfg80211 vendor cmd(0x67) interface

[ 6.466115] RTW: rtw\_ndev\_init(wlan0) if1 mac\_addr=ac:bb:cc:dd:ee:ff

[ 6.466348] RTW: rtw\_ndev\_notifier\_call(wlan0) state:16

[ 6.471119] RTW: cfg80211\_rtw\_get\_txpower(wlan0) total max: -10000 mbm

[ 6.471264] RTW: rtw\_ndev\_notifier\_call(wlan0) state:5

- [ 6.471353] RTW: rtw\_ndev\_init(p2p0) if2 mac\_addr=ae:bb:cc:dd:ee:ff
- [ 6.471533] RTW: rtw\_ndev\_notifier\_call(p2p0) state:16
- [ 6.476355] RTW: cfg80211\_rtw\_get\_txpower(p2p0) total max: -10000 mbm
- [ 6.476522] RTW: rtw\_ndev\_notifier\_call(p2p0) state:5
- [ 6.481040] RTW: module init ret=0

# **5** Appendix References

#### **Table 8: Terms and Abbreviations**

| Abbreviation | Description                 |
|--------------|-----------------------------|
| ADB          | Android Debug Bridge        |
| AP           | Access Point                |
| EVB          | Evaluation Board            |
| P2P          | Peer-to-peer                |
| PC           | Personal Computer           |
| PID          | Product ID                  |
| SDIO         | Secure Digital Input/Output |
| SDK          | Software Development Kit    |
| STA          | Station                     |
| USB          | Universal Serial Bus        |
| VID          | Vender ID                   |
| WLAN         | Wireless Local Area Network |
| WPA          | Wi-Fi Protected Access      |